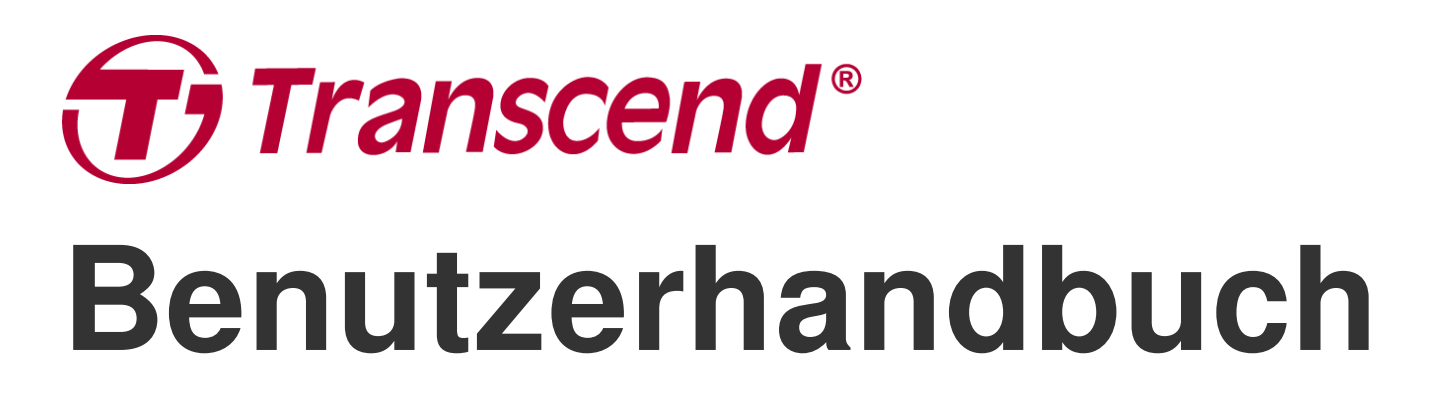

2025/05 (v2.4)

# **Body Camera DrivePro Body 40**

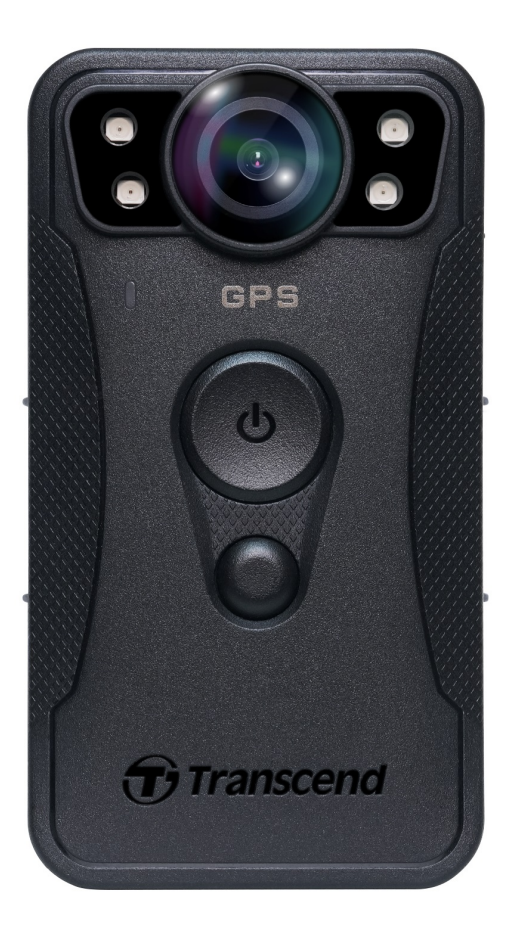

# Inhaltsverzeichnis

- 1. Verpackungsinhalt
- 2. Erste Schritte
  - 2-1 Funktion der Tasten
  - 2-2 Beschreibung der Funktionstasten
  - 2-3 LED Anzeigen
  - 2-4 Aufladen der DrivePro Body 40
- 3. Videos aufnehmen
  - 3-1 Pre-Recording-Modus (Zwischenspeicher-Modus)
  - 3-2 Aufnahmemodus
  - 3-3 Videoaufnahmen mit Infrarot-LEDs
- 4. Fotos aufnehmen
- 5. Audioaufnahme
- 6. Erweiterte Funktion
  - 6-1 Bluetooth Team Sync
- 7. Verwendung der DrivePro Body App
  - 7-1 Herunterladen und Installieren der App
  - 7-2 Verbindung mit der DrivePro Body App
  - 7-3 Startseite der DrivePro Body App
  - 7-4 Videos abspielen und Fotos ansehen
  - 7-5 Einstellungen
  - 7-6 Standortverlauf
  - 7-7 Steuern Sie Ihren DrivePro-Body mit Siri
- 8. Verwendung der DrivePro Body Toolbox Software
  - 8-1 Systemanforderungen
  - 8-2 Status
  - 8-3 Einstellungen
  - 8-4 Tools
  - 8-5 Dateimanager
  - 8-6 Intelligente Erkennung
  - 8-7 Präferenzen
- 9. Transferieren von Daten auf einen Computer
- 10. Docking Station (Optional)
- 11. Sicherheitshinweise
- 12. IP68 Wasserschutz
- 13. Spezifikationen

- 14. FAQs
- 15. EU-Konformitätserklärung
- 16. Recycling und Umweltschutz
- 17. Garantiebestimmungen
- 18. Offenlegung der GNU General Public License (GPL)
- 19. Endbenutzer-Lizenzvereinbarung (EULA)
- 20. Erklärung der Federal Communications Commission (FCC)
- 21. Eurasisches Konformitätszeichen (EAC)

# 1. Verpackungsinhalt

#### **DrivePro Body 40**

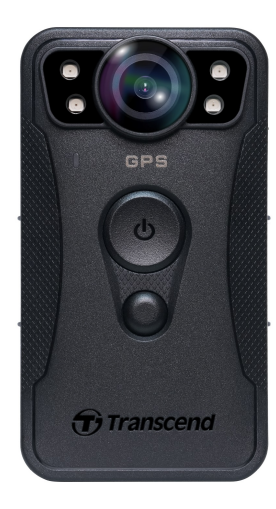

#### USB Typ-C auf Typ-A Kabel

#### USB-Typ-C-auf-Typ-C-Kabel

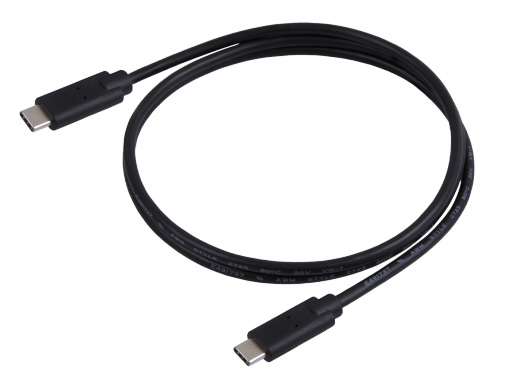

### 360° Drehbare Clip- und Kletthalterungen

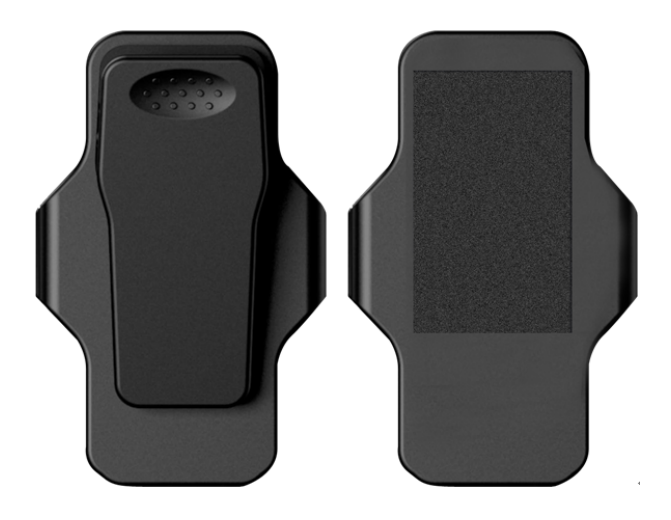

A Hinweis: Wenn Sie die DrivePro Body 40 aus der Halterung nehmen möchten, ziehen Sie sie bitte von links nach rechts. Achten Sie beim Wiedereinbau darauf, dass die DrivePro Body 40 fest mit der Halterung verbunden ist.

# 2. Erste Schritte

## 2-1 Funktion der Tasten

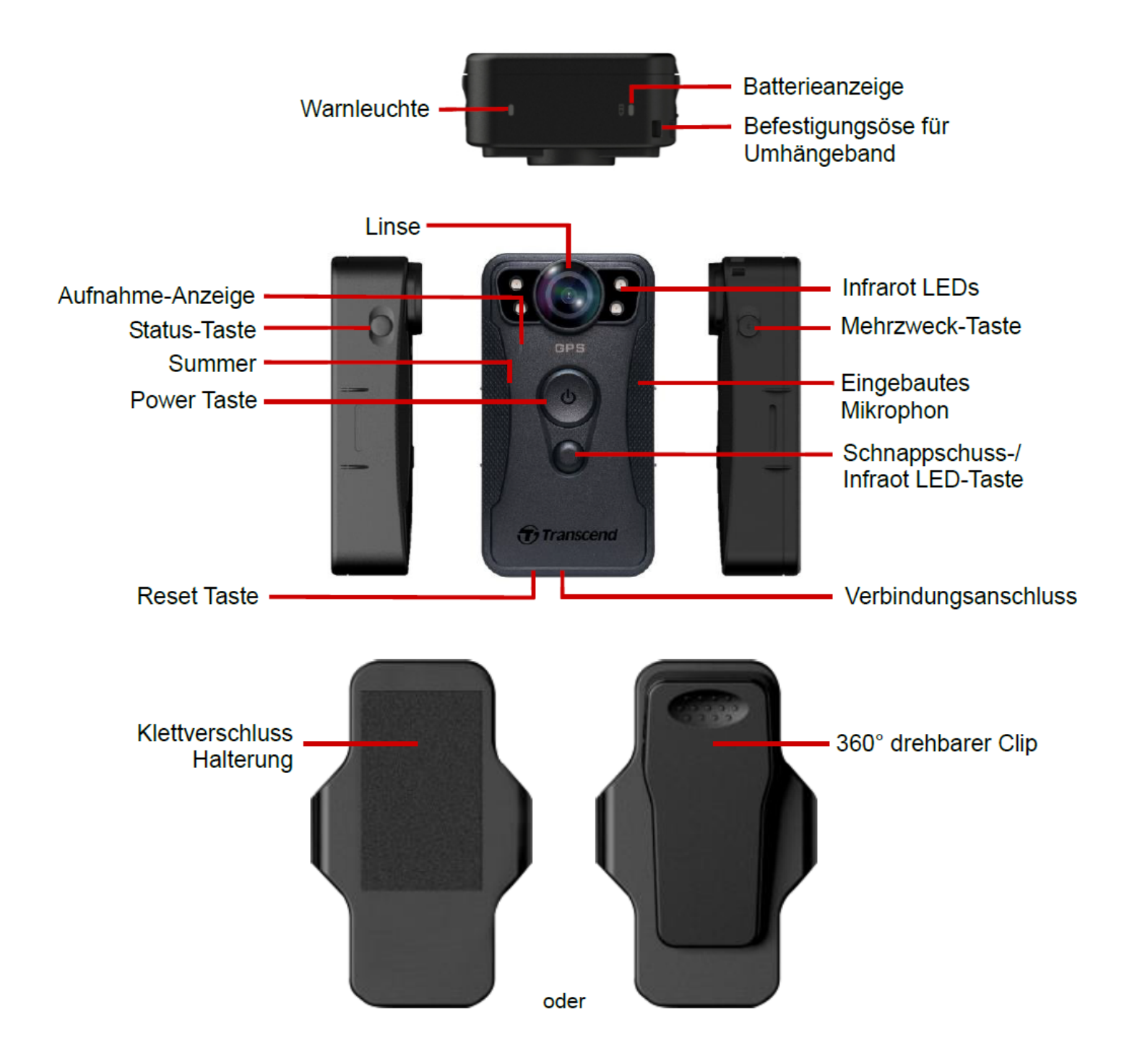

## 2-2 Beschreibung der Funktionstasten

| Taste                                                  | Anwendung                                 | Beschreibung                                                                                                    |
|--------------------------------------------------------|-------------------------------------------|----------------------------------------------------------------------------------------------------|
| (h)                                                    | Einmal lang<br>drücken                    | Einschalten/Ausschalten                                                                                                    |
| Power Taste                                            | Zweimal kurz<br>drücken                   | Umschalten zwischen Zwischenspeicher- und<br>Aufzeichnungsmodus.(Standard voreingestellt:<br>Pufferungsmodus)                                                                                                    |
| Schnappschuss-<br>Taste                                | Einmal lang<br>drücken                    | Infrarot-LEDs ein-/ausschalten.                                                                                                    |
|                                                        | Zweimal kurz<br>drücken                   | Schnappschuss aufnehmen.                                                                                                    |
| <b>じ</b> Power Taste +<br>●<br>Schnappschuss-<br>Taste | Gleichzeitig<br>drücken für 5<br>Sekunden | Zurücksetzen, Formatieren und Ausschalten des Geräts.<br>Hinweis: Diese Funktion ist standardmäßig deaktiviert und<br>kann über die DrivePro Body Toolbox aktiviert werden.<br>Warnung: Alle Daten werden dauerhaft gelöscht. |
| Status-Taste<br>→                                      | Gedrückt<br>halten für 5<br>Sekunden      | Verbinden mit Bluetooth.                                                                                                    |
| Transcend                                              | Zweimal kurz<br>drücken                   | Batteriestatus und Aufnahmemodus überprüfen                                                                                                    |
| Mehrzweck-<br>Taste                                    | Einmal lang<br>drücken                    | An-/Ausschalten der Lichtanzeigen, Summer und der<br>Vibration (Inkognito-Modus)                                                                                                    |
| Transcend                                              | Zweimal kurz<br>drücken                   | Mikrophon an-/ausschalten (Ruhemodus)                                                                                                    |

## 2-3 LED Anzeigen

#### Ansicht von Oben 1

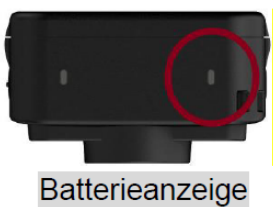

## Aufnahmemodus

| LED | Status       | Definition       |
|-----|--------------|------------------|
| •   | Rot blinkend | Batterie schwach |

## Verbunden mit Computer / Strom

| LED | Status             | Definition |
|-----|--------------------|------------|
|     | Durchgehend orange | Lädt auf   |

#### Beim Prüfen der Batterie

| LED | Status             | Definition          |
|-----|--------------------|---------------------|
| •   | Durchgehend grün   | > 67% verbleibend   |
| •   | Durchgehend orange | 31%-67% verbleibend |
|     | Durchgehend rot    | < 31% verbleibend   |

#### Ansicht von Oben 2

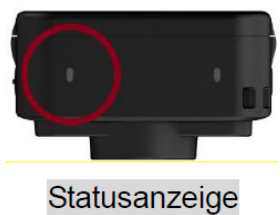

#### Einschalten

| LED | Status          | Definition      |
|-----|-----------------|-----------------|
|     | Durchgehend rot | Initialisierung |

#### Aufnahmemodus

| LED | Status                | Definition                                             |
|-----|-----------------------|--------------------------------------------------------|
| •   | Grün blinkend         | Speicher fast voll                                     |
|     | Schnell blau blinkend | Bluetooth verbindet                                    |
| •   | Blau blinkend         | GPS positioniert sich                                  |
|     | Durchgehend blau      | Pre-Recording-Modus bei Statusüberprüfung              |
|     | Durchgenden rot       | Ruhemodus                                              |
|     | Rot blinkend          | Aufnahme-Modus bei Statusüberprüfung<br>(Mikrofon aus) |

## Verbunden mit Computer / Strom

| LED | Status        | Definition    |
|-----|---------------|---------------|
| •   | Grün blinkend | Datentransfer |

#### Frontansicht

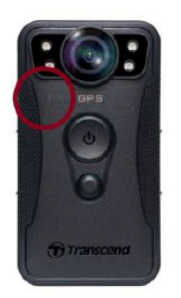

## Aufnahme-Anzeige

| LED | Status          | Definition             |
|-----|-----------------|------------------------|
|     | Blau blinkend   | Angeschaltet           |
|     | Blau dauerlicht | Pre-Recording-Modus    |
|     | Rot blinkend    | Aufnahme Modus         |
|     | Rot dauerlicht  | Mit Computer verbunden |

## 2-4 Aufladen der DrivePro Body 40

Stellen Sie vor der Verwendung der DrivePro Body 40 sicher, dass der Akku vollständig geladen ist. Laden Sie die DrivePro Body über das Netzteil oder durch Anschluss des USB-Kabels an den Computer auf. Während des Ladevorgangs leuchtet die orangefarbene LED Leuchte. Die LED erlischt, sobald das Gerät vollständig geladen ist.

Um den Akku der DrivePro Body 40 aufzuladen, gibt es folgende Optionen:

- Schließen Sie das USB-Kabel mit dem 5V / 2A Adapter (optional) an die Kamera und an eine Steckdose an.
- Schließen Sie das USB-Kabel an die Kamera und an einen Computer an.
- Verbinden Sie die DrivePro Body mit der Transcend Docking Station (optional).

#### "WARNUNG"

Verwenden Sie zum Aufladen nur das originale USB-Kabel von Transcend.

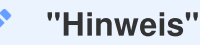

Die ideale Temperatur zum Laden beträgt 10°C ~ 40°C und die Ausgangsstromversorgung beträgt DC 5V/2A.

# 3. Videos aufnehmen

## **3-1 Pre-Recording-Modus (Zwischenspeicher-Modus)**

Durch die Aufnahme im Pre-Recording-Modus kann erheblich Speicherplatz gespart werden, da die Dateien nicht auf dem internen Speicher aufgezeichnet werden.

Zum Einschalten und Starten des Pre-Recording-Modus drücken Sie lange auf die **Einschalttaste**  $\mathcal{O}$ ; Sie hören einen Piepton. Die Aufnahmeanzeige blinkt beim Einschalten blau und leuchtet dann im Pre-Recording-Modus durchgehend blau. Um die Aufnahme zu beenden und das Gerät auszuschalten, drücken Sie lange auf die **Einschalttaste**  $\mathcal{O}$  Sie hören einen Signalton. Die LED-Leuchte und das Gerät schaltet sich aus.

Um zwischen dem Pre-Recording-Modus und dem Aufnahmemodus zu wechseln, drücken Sie zweimal die **Einschalttaste** (U). Sie hören dann zwei Signaltöne.

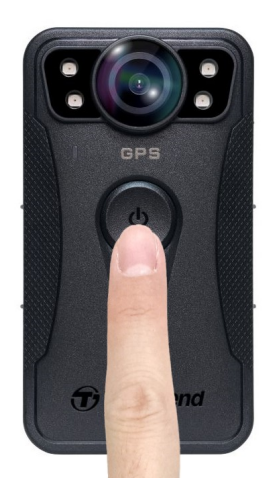

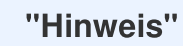

Die Länge des gepufferten Videos ist über die DrivePro Body Toolbox einstellbar.

## 3-2 Aufnahmemodus

Wenn ein Vorfall eintritt, wechseln Sie in den Aufzeichnungsmodus. Die aufgezeichnete Datei und bis zu 2 Minuten des Filmmaterials vor dem Vorfall werden dann im internen Speicher abgelegt.

Um den Aufnahmemodus zu starten, drücken Sie zweimal die **Einschalttaste** O, während sich die DrivePro Body 40 im Pre-Recording-Modus befindet. Sie hören zwei Pieptöne und die Aufnahmeanzeige blinkt rot. Um die Aufzeichnung zu beenden, drücken Sie erneut lange auf die **Einschalttaste** O. Nach einem Signalton schalten sich die LED-Leuchte und das Gerät aus.

Im Aufzeichnungsmodus aufgezeichnete Videodateien werden im Ordner "VIDEO" gespeichert und bei aktivierter Schleifenaufzeichnung überschrieben.

Die DrivePro Body 40 speichert Videodateien automatisch alle 3 Minuten. (Die Standardaufzeichnungsdauer beträgt 3 Minuten.)

"Hinweis"

Die Dauerschleifenaufzeichnung ist standardmäßig deaktiviert und kann über die DrivePro Body Toolbox aktiviert werden.

## 3-3 Videoaufnahmen mit Infrarot-LEDs

Bei Nacht oder schlechten Lichtverhältnissen aktiviert DrivePro Body 40 automatisch den Infrarot-LED-Modus; die vier Infrarot-LEDs leuchten dann auf. Sie können auch die **Schnappschusstaste** lange drücken, um den Infrarot-LED-Modus manuell ein- und auszuschalten. Bitte halten Sie die DrivePro Body 40 mindestens 1 Meter vom Objekt entfernt, um eine Fehleinschätzung der Lichtverhältnisse aufgrund der Infrarotreflexion aus kurzer Entfernung zu vermeiden.

#### "Hinweis"

- Videos die mit Infrarot-LEDs aufgenommen wurden, werden in Graustufen dargestellt.
- Bei völliger Dunkelheit (0 Lux) können die Infrarot-LEDs bewegte Objekte mit einer effektiven Entfernung von 10 Metern erkennen.

# 4. Fotos aufnehmen

Drücken Sie kurz die **Schnappschusstaste** um während der Aufnahme Fotos zu machen. Wenn Sie einen Piepton hören, bedeutet dies, dass der Schnappschuss aufgenommen wurde. Die Bilder werden in dem Ordner "PHOTO" gespeichert.

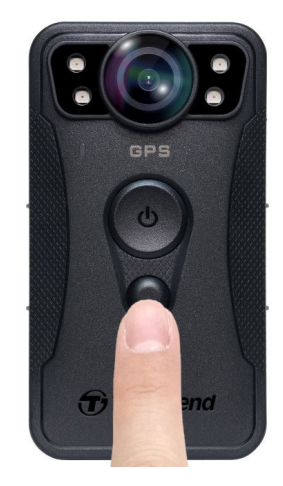

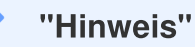

Mit Infrarot-LEDs aufgenommene Fotos werden in Graustufen dargestellt.

# 5. Audioaufnahme

Um diese Funktion zu nutzen, muss die Kamera über die DrivePro Body Toolbox konfiguriert werden. Sie müssen die Einstellung der **Schnappschusstaste** bei langem Drücken von der Aktivierung der Infrarot-LEDs auf die Audio-Aufnahmefunktion ändern. Die Audiodateien werden im Ordner "AUDIO" gespeichert.

| Transcend®      | DrivePro <sup>™</sup> Body Toolbox                                                   | erence ① About |
|-----------------|--------------------------------------------------------------------------------------|----------------|
| Status          | Device DPB40_27B1B4                                                                  |                |
| Settings        | Device Settings     Video Settings     Video Stamp       Time Zone :     UTC+08:00 • |                |
| Tools           | Sync time with PC : Set<br>GPS : ON -                                                |                |
| File Manager    | Device Alerts : Set                                                                  |                |
| Smart Detection | Light Frequency : 60 Hz 👻                                                            |                |
|                 | Snapshot Button : Audio Recording ▼<br>Audio Sample Rate : 48000 Hz ▼                |                |
|                 | Reset Using Function Buttons :   OFF ON ()                                           |                |

#### "Hinweis"

- Wenn das Gerät mit der DrivePro Body App verbunden ist, ist die Audioaufzeichnung deaktiviert und das Gerät schaltet automatisch in den Aufzeichnungsmodus.
- Je höher die Audio-Abtastrate ist, desto besser ist die Klangqualität.

# 6. Erweiterte Funktion

## 6-1 Bluetooth Team Sync

"Bluetooth Team Sync" ist eine Funktion, die auf Bluetooth-Technologie basiert. Wenn innerhalb der Bluetooth-Reichweite eine Körperkamera in den Aufnahmemodus wechselt, wechseln andere Körperkameras im selben Team ebenfalls vom Puffermodus in den Aufnahmemodus. Darüber hinaus ermöglicht die Bluetooth-Schnellaufwachfunktion anderen Kameras im Team, sich aus dem ausgeschalteten Zustand einzuschalten und gleichzeitig mit der Aufnahme zu beginnen.

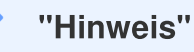

- Die Bluetooth-Teamsynchronisierung ist auf der DrivePro Body 30, 40, 60 und 70 verfügbar.
- Bluetooth Quick Wakeup ist auf DrivePro Body 40 und 60 verfügbar.

# 7. Verwendung der DrivePro Body App

Die kostenlose DrivePro Body App wurde für iOS- und Android-Geräte entwickelt und ermöglicht es Ihnen, Live-View-Videos anzusehen und die Kameraeinstellungen drahtlos auf Ihren Smart-Geräten anzupassen.

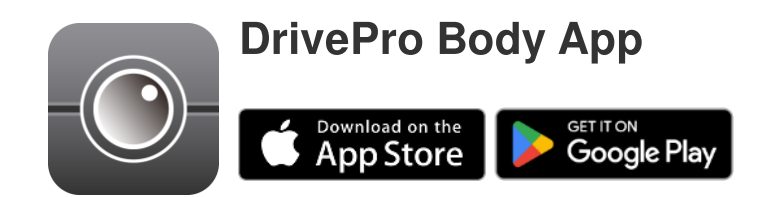

## 7-1 Herunterladen und Installieren der App

- 1. Suchen Sie nach DrivePro Body App im App Store oder bei Google Play.
- 2. Laden Sie die DrivePro Body App herunter und installieren Sie sie.

Sobald die Installation abgeschlossen ist, wird die App auf dem Display des mobilen Endgeräts angezeigt.

## 7-2 Verbindung mit der DrivePro Body App

1. Öffnen Sie die "DrivePro Body" App und schalten Sie Bluetooth ein, um eine Verbindung herzustellen. Wählen Sie **DrivePro Body 40** in der App aus.

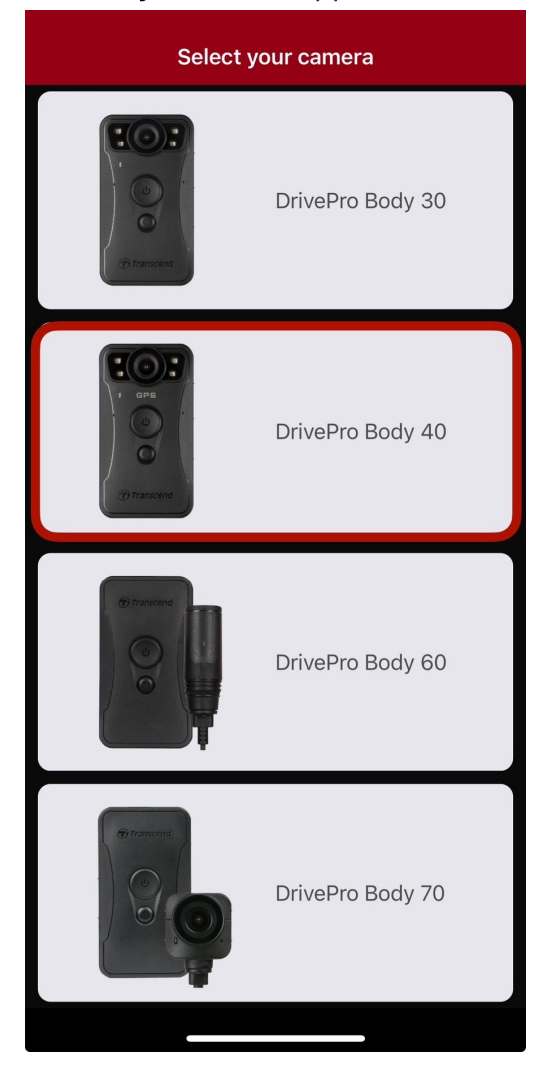

2. Schalten Sie die DrivePro Body 40 ein, durch langes Drücken der **Einschalttaste U**. Tippen Sie auf **Weiter**, um fortzufahren.

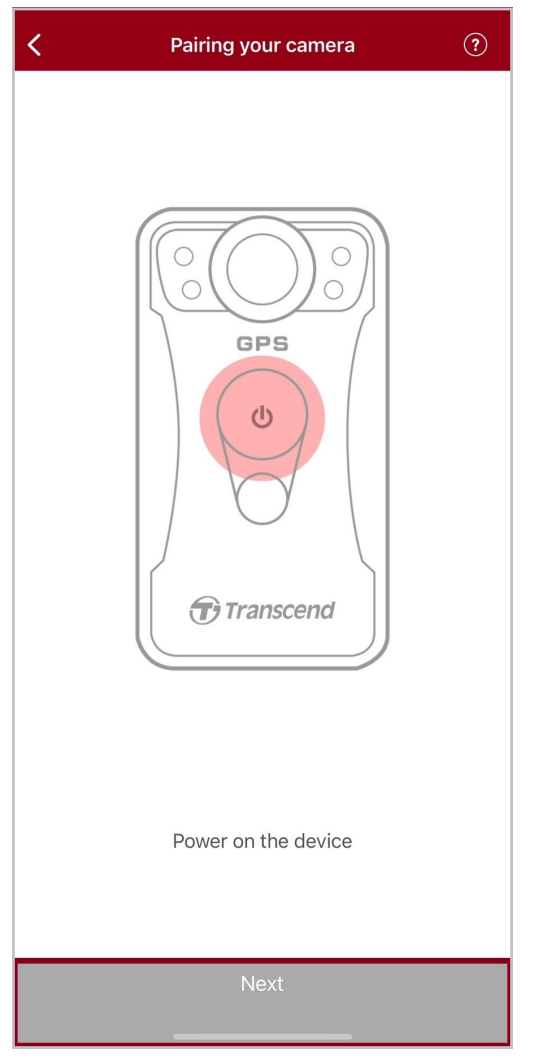

3. Drücken Sie lange auf die Statustaste, bis Sie einen Piepton hören. Tippen Sie in der App auf Verbinden, um eine Verbindung mit einem Bluetooth-Gerät herzustellen. Nachdem Sie drei Pieptöne gehört haben, können Sie Schnappschüsse machen, den Aufnahmemodus wechseln oder die Einstellungen über die App anpassen.

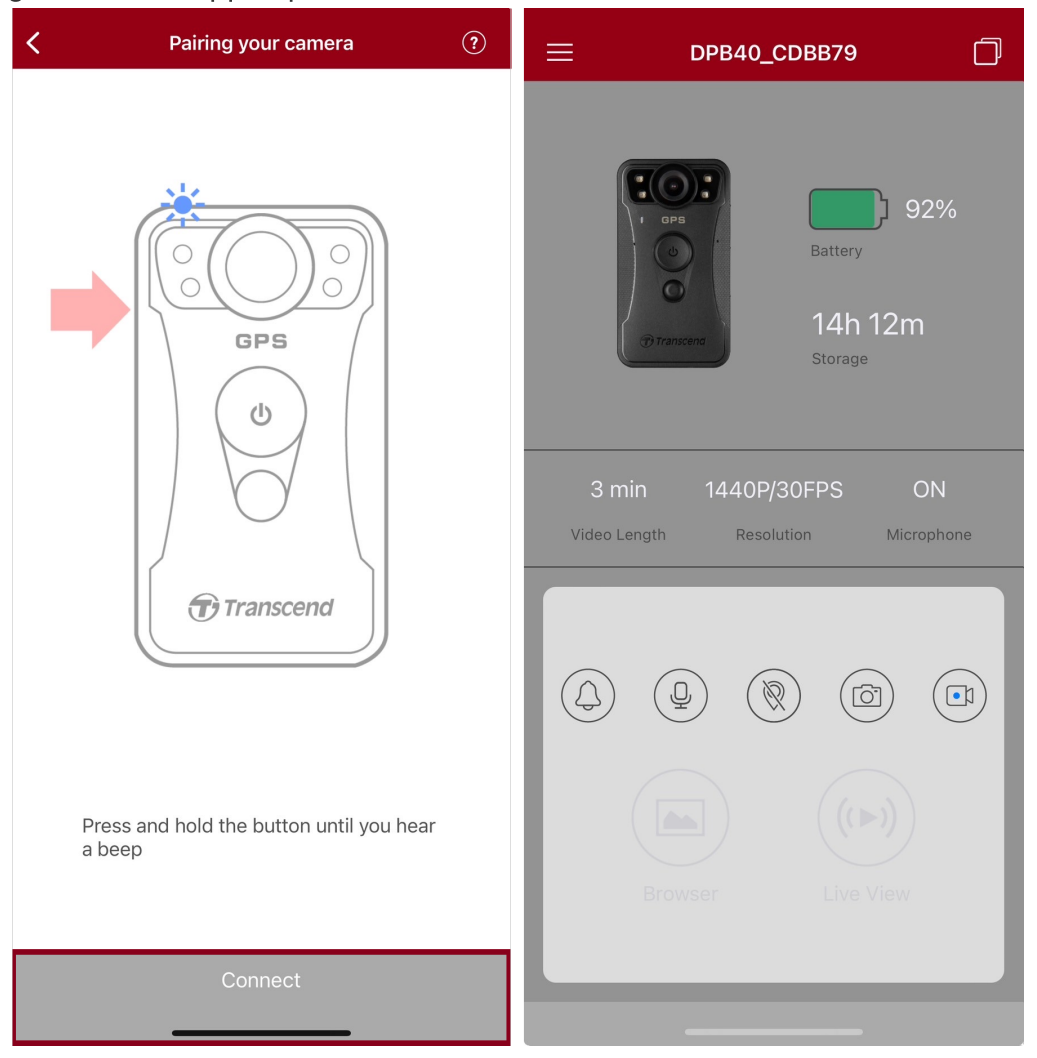

4. Tippen Sie auf **Browser** oder **Live View**, um eine Verbindung zum Wi-Fi mit dem Namen "DPB40\_XXXXXX" mit dem Standardpasswort "12345678" herzustellen.

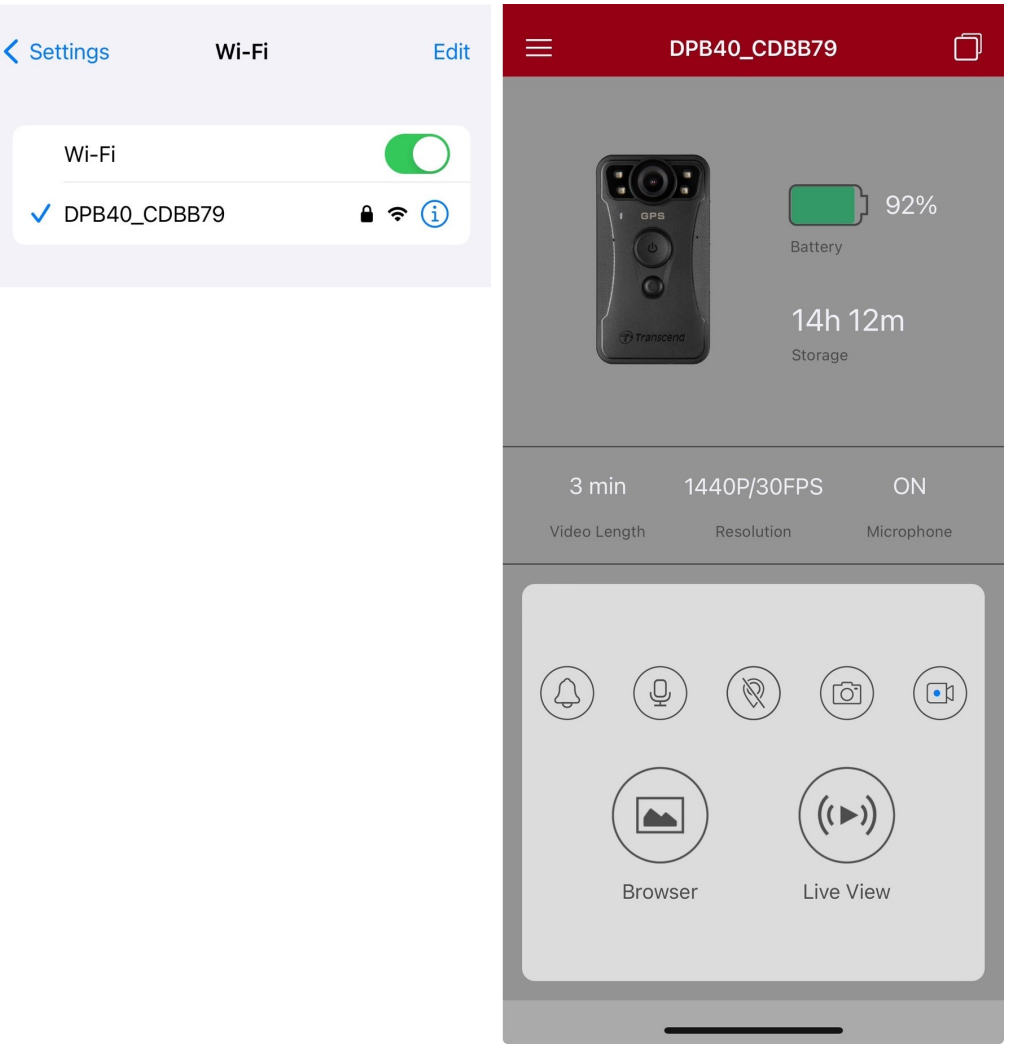

#### "Hinweis"

Wir empfehlen, das Wi-Fi-Passwort des DrivePro Body beim ersten Verbinden mit der App zu ändern.

## 7-3 Startseite der DrivePro Body App

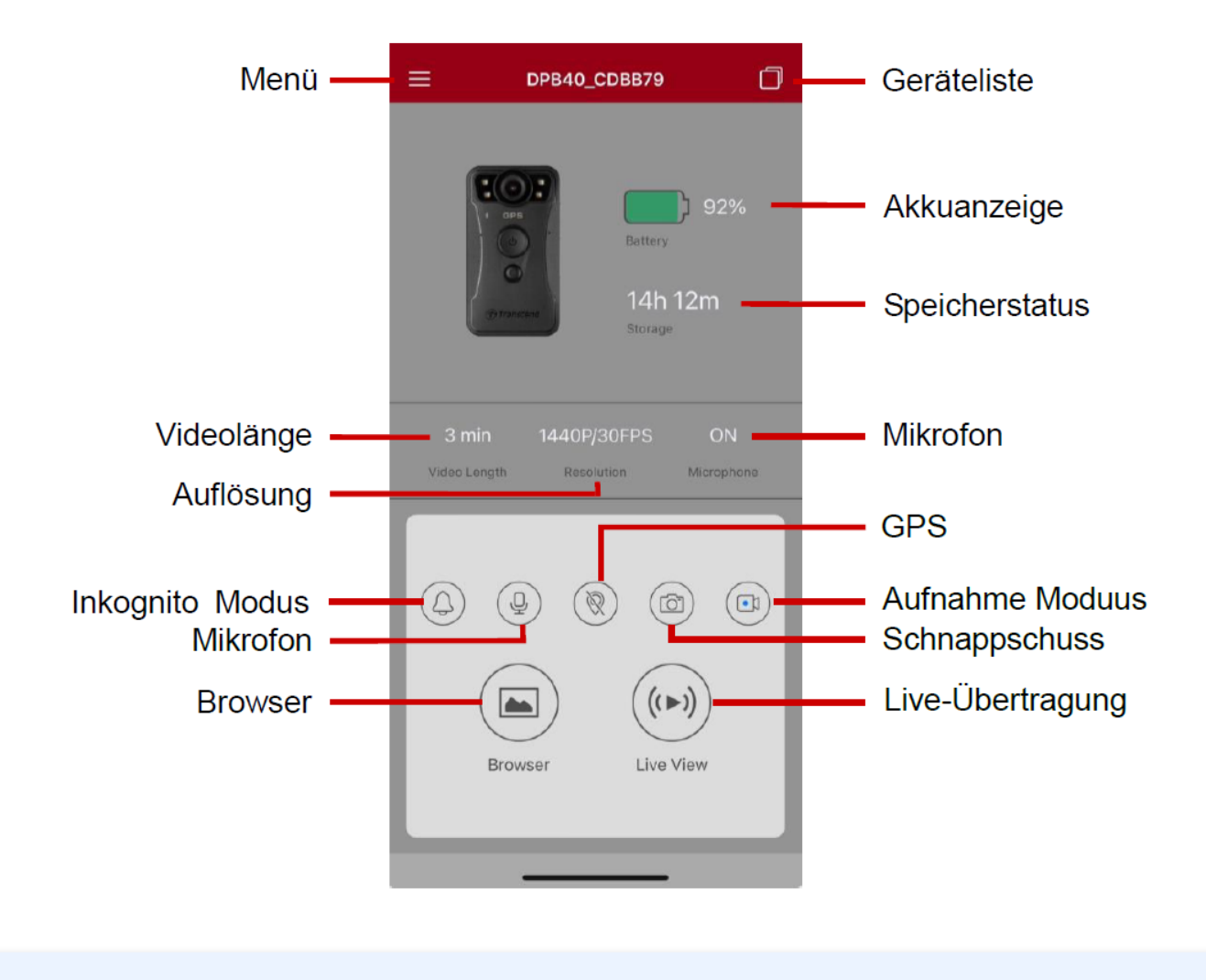

#### "Hinweis"

Die Kamera stoppt die Aufnahme, wenn Sie in der DrivePro Body App auf **Browser** oder **Einstellungen** tippen, und die vordere LED leuchtet durchgehend rot.

## 7-4 Videos abspielen und Fotos ansehen

- 1. Um Videos abzuspielen und Fotos zu durchsuchen, tippen Sie auf "Browser", auf der Startseite oder
  - auf  $\equiv$  , in der oberen linken Ecke und dann auf  $\bigcirc$  DrivePro<sup>TM</sup> Body
- 2. Tippen Sie auf das abzuspielende Video, um die aufgenommenen Videos abzuspielen oder die Fotos zu durchsuchen.

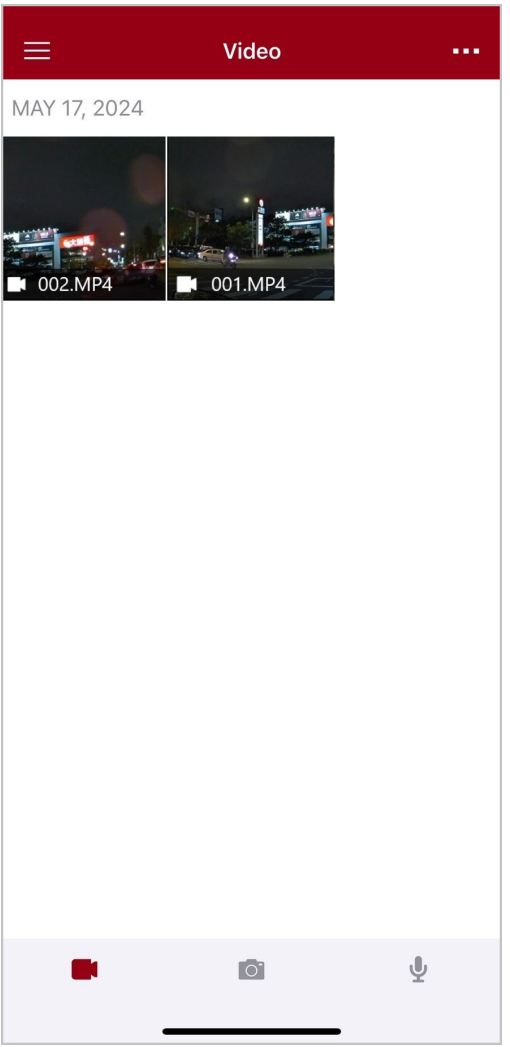

Während der Wiedergabe eines Videos können Sie das gewünschte Segment (10s, 20s oder 30s) zuschneiden und herunterladen, ohne den gesamten Clip zur Bearbeitung auf Ihr Telefon herunterzuladen. Siehe Video zuschneiden.

## 7-5 Einstellungen

Tippen Sie zunächst auf  $\equiv$  in der oberen linke Ecke und dann auf O, um das Menü Einstellungen aufzurufen. Im Menü Einstellungen können Sie die Video-, Geräte-, Wi-Fi- und Systemeinstellungen anpassen.

|             | Settings               |               |
|-------------|------------------------|---------------|
| VIDEC       |                        |               |
|             | Resolution             | 1440P/30FPS > |
|             | Video Length           | 3 min >       |
| Ū           | Microphone             |               |
| Cþ          | Loop Recording         |               |
| HZ<br>      | Light Frequency        | 60 Hz >       |
| ÞĴ          | Default Recording Mode | Buffering m > |
| $\odot$     | Buffered Video Length  | 60 s >        |
| VIDEO       | STAMP                  |               |
| <b>~</b>    | Video Stamp            |               |
| Т           | Video Label            | DPB40_CDBB79  |
|             | Date / Time            | >             |
| W           | Watermark              |               |
| DEVIC       | E                      |               |
| <i>Ŋ</i>    | Stealth Mode           |               |
| ;<br>;<br>; | Infrared LED           | Auto >        |
| r.          | Wi-Fi Password         | 12345678      |
| SYSTE       | M                      |               |
| Ľ           | Time Synchronized      |               |
| [1]         | Firmware Upgrade       | 1.0           |
| $\otimes$   | Siri Shortcuts         | >             |
|             |                        | -             |

## Menü Optionen

|        | VIDEO          |                                                                                                    |  |
|--------|----------------|----------------------------------------------------------------------------------------------------|--|
| Symbol | Funktion       | Beschreibung / Optionen                                                                                                    |  |
|        | Auflösung      | <ul> <li>Stellen Sie die Videoaufnahmequalität ein, aktivieren/deaktivieren Sie die Bildstabilisierung und den Automatikmodus.</li> <li>Automatikmodus.</li> <li>Hinweis:</li> <li>Wenn die Bildstabilisierung aktiviert ist, sind die verfügbaren Auflösungsoptionen 1440P/30FPS und 1080P/30FPS.</li> <li>Wenn der Auto-Modus aktiviert ist, werden die folgenden Einstellungen übernommen: Aufnahmemodus (kann nicht in den Puffermodus umgeschaltet werden), Videolänge (3 Min.) und Auflösung (1440P/30FPS). Diese Einstellungen werden auch dann beibehalten, wenn der Automatikmodus ausgeschaltet wird.</li> <li>Der Auto-Modus schaltet die Bildstabilisierung je nach Umgebung automatisch ein oder aus, wobei die Änderungen ab der nächsten Aufnahme wirksam werden.</li> <li>Die Größe des Aufnahmebereichs variiert mit der Auflösung.</li> </ul> |  |
|        |                | 1440P/60FPS / 1440P/30FPS / 1080P/30FPS /<br>1080P/30FPS (Stromsparmodus) / 720P/30FPS /<br>720P/30FPS (Stromsparmodus)                                                                                                    |  |
|        | Videolänge     | Einstellung der Länge des aufzunehmenden Videos bis<br>Datensicherung.                                                                                                    |  |
|        |                | 3 min / 5 min / 10 min                                                                                                    |  |
|        | Mikrofop       | An- und Ausschalten des Mikrophons während der Aufnahme.                                                                                                    |  |
| Ŷ      | MIRIOION       | Aktivieren / Deaktivieren                                                                                                    |  |
| C.h    | Endlosaufnahme | Überschreiben alter Videos mit neuen Videos.                                                                                                    |  |
|        |                | Deaktivieren (Grundeinstellung) / Aktivieren                                                                                                    |  |
| HZ<br> | Netz-frequenz  | Wählen Sie die Frequenz der örtlichen Stromversorgung, um<br>Bildflimmern durch Unterschiede zwischen Netzfrequenz und<br>Bildwiederholrate zu verhindern.                                                                                                    |  |

|              |                                                                               | 50 Hz / 60 Hz                                                                                                    |  |
|--------------|-------------------------------------------------------------------------------|----------------------------------------------------------------------------------------------------|--|
| ٦            | Grund-<br>einstellung des                                                     | Wählen Sie die Einstellung aus.                                                                                                    |  |
| ۳ <u>ب</u>   | Aufnahme-<br>Modus                                                            | Pre-Recording Modus / Aufnahme-Modus                                                                                                    |  |
|              | Pre-Recording<br>Modus Videolänge                                             | <ul> <li>Legen Sie die Länge des gepufferten Videos fest, um<br/>Aufnahmen zu machen, die vor dem Wechsel in den<br/>Aufnahmemodus erfolgen.</li> <li>Hinweis:</li> <li>Die Auflösungseinstellungen bestimmen die maximale Länge der<br/>im Puffermodus aufgezeichneten Videos.</li> <li>Wenn die Auflösung auf 1440P/60FPS oder 1440P/30FPS eingestellt<br/>ist, sind die verfügbaren Optionen für die gepufferte Videoaufnahme<br/>30 s und 60 s.</li> </ul>                                                     |  |
|              |                                                                               | 30 s / 60 s / 90 s / 120 s                                                                                                    |  |
|              | VIDEOSIGNATUR                                                                 |                                                                                                    |  |
|              |                                                                               |                                                                                                    |  |
| Symbol       | Funktion                                                                      | Beschreibung / Optionen                                                                                                    |  |
| Symbol       | Funktion<br>Video Signatur                                                    | Beschreibung / OptionenZeigen Sie auf Fotos oder Videos die Videobeschriftung,<br>Datum/Uhrzeit, Wasserzeichen an.                                                                                                    |  |
| Symbol       | Funktion<br>Video Signatur                                                    | Beschreibung / Optionen         Zeigen Sie auf Fotos oder Videos die Videobeschriftung,         Datum/Uhrzeit, Wasserzeichen an.         Deaktivieren / Aktivieren                                                                                                    |  |
| Symbol       | Funktion<br>Video Signatur<br>Video Label                                     | Beschreibung / Optionen         Zeigen Sie auf Fotos oder Videos die Videobeschriftung,<br>Datum/Uhrzeit, Wasserzeichen an.         Deaktivieren / Aktivieren         Legen Sie die Bezeichnung des Videos fest. (Das<br>Standardbezeichnung lautet DPB40_XXXXX.)                                                                                                    |  |
| Symbol       | Funktion<br>Video Signatur<br>Video Label                                     | Beschreibung / Optionen         Zeigen Sie auf Fotos oder Videos die Videobeschriftung,<br>Datum/Uhrzeit, Wasserzeichen an.         Deaktivieren / Aktivieren         Legen Sie die Bezeichnung des Videos fest. (Das<br>Standardbezeichnung lautet DPB40_XXXXXX.)         Wählen Sie das Zeitformat aus.                                                                                                    |  |
| Symbol       | Funktion<br>Video Signatur<br>Video Label<br>Datum /<br>Zeit                  | Beschreibung / Optionen         Zeigen Sie auf Fotos oder Videos die Videobeschriftung,<br>Datum/Uhrzeit, Wasserzeichen an.         Deaktivieren / Aktivieren         Legen Sie die Bezeichnung des Videos fest. (Das<br>Standardbezeichnung lautet DPB40_XXXXXX.)         Wählen Sie das Zeitformat aus.         DATUMSFORMAT: JJ/MM/TT oder MM/TT/JJ oder<br>TT/MM/JJ<br>ZEITFORMAT: 24HR / AM/PM                                                                                                    |  |
|              | Funktion<br>Video Signatur<br>Video Label<br>Datum /<br>Zeit                  | Beschreibung / Optionen         Zeigen Sie auf Fotos oder Videos die Videobeschriftung,<br>Datum/Uhrzeit, Wasserzeichen an.         Deaktivieren / Aktivieren         Legen Sie die Bezeichnung des Videos fest. (Das<br>Standardbezeichnung lautet DPB40_XXXXX.)         Wählen Sie das Zeitformat aus.         DATUMSFORMAT: JJ/MM/TT oder MM/TT/JJ oder<br>TT/MM/JJ<br>ZEITFORMAT: 24HR / AM/PM         Fügen Sie dem Bild oder Video ein Wasserzeichen hinzu.                                                  |  |
| Symbol T T W | Funktion<br>Video Signatur<br>Video Label<br>Datum /<br>Zeit<br>Wasserzeichen | Beschreibung / Optionen         Zeigen Sie auf Fotos oder Videos die Videobeschriftung,<br>Datum/Uhrzeit, Wasserzeichen an.         Deaktivieren / Aktivieren         Legen Sie die Bezeichnung des Videos fest. (Das<br>Standardbezeichnung lautet DPB40_XXXXXX.)         Wählen Sie das Zeitformat aus.         DATUMSFORMAT: JJ/MM/TT oder MM/TT/JJ oder<br>TT/MM/JJ<br>ZEITFORMAT: 24HR / AM/PM         Fügen Sie dem Bild oder Video ein Wasserzeichen hinzu.         Deaktivieren / Aktivieren               |  |
| Symbol       | Funktion<br>Video Signatur<br>Video Label<br>Datum /<br>Zeit<br>Wasserzeichen | Beschreibung / Optionen         Zeigen Sie auf Fotos oder Videos die Videobeschriftung,<br>Datum/Uhrzeit, Wasserzeichen an.         Deaktivieren / Aktivieren         Legen Sie die Bezeichnung des Videos fest. (Das<br>Standardbezeichnung lautet DPB40_XXXXXX.)         Wählen Sie das Zeitformat aus.         DATUMSFORMAT: JJ/MM/TT oder MM/TT/JJ oder<br>TT/MM/JJ<br>ZEITFORMAT: 24HR / AM/PM         Fügen Sie dem Bild oder Video ein Wasserzeichen hinzu.         Deaktivieren / Aktivieren         GERÄT |  |

| Ŵ                  | Inkognito-Modus                                    | Schalten Sie den Inkognito-Modus ein/aus.<br>Wenn der Inkognito-Modus aktiviert ist, werden<br>Lichtindikatoren, Summer und Vibrationsfunktion deaktiviert.<br>Deaktivieren / Aktivieren                      |  |
|--------------------|----------------------------------------------------|----------------------------------------------------------------------------------------------------|--|
| ;<br>;<br>;        | Infrarot LED                                       | Wählen Sie aus, ob die Infrarot LEDs manuell oder automatisch aktiviert werden.                                                                                                    |  |
|                    |                                                    | Manuell / Automatisch                                                                                                    |  |
| (î*                | Wi-Fi Passwort                                     | Legen Sie das WLAN-Passwort für die DrivePro Body 40 fest.<br>(Standardpasswort ist 12345678)<br>Hinweis: Wir empfehlen, das Wi-Fi-Passwort des DrivePro Body<br>beim ersten Verbinden mit der App zu ändern. |  |
|                    |                                                    | SYSTEM                                                                                                    |  |
|                    | mbol Funktion Beschreibung / Optionen              |                                                                                                    |  |
| Symbol             | Funktion                                           | Beschreibung / Optionen                                                                                                    |  |
| Symbol             | Funktion<br>Zeitsynchronisation                    | Beschreibung / Optionen<br>Synchronisieren Sie die DrivePro Body Zeit mit der Zeit Ihres<br>mobilen Endgeräts.                                                                                                |  |
| Symbol<br>L<br>( ) | Funktion<br>Zeitsynchronisation<br>Firmware-Update | Beschreibung / OptionenSynchronisieren Sie die DrivePro Body Zeit mit der Zeit Ihres<br>mobilen Endgeräts.Wählen Sie das Symbol, um die aktuellste Version der<br>Firmware zu erhalten.                       |  |

#### "WARNUNG"

- Stellen Sie sicher, dass der Akkustand mindestens 50 % beträgt, bevor Sie mit dem Firmware-Update über die DrivePro Body App fortfahren. Alternativ können Sie die Kamera mit einer Stromquelle verbinden.
- Bitte haben Sie Geduld während des Firmware-Upgrade-Prozesses. Sobald das Upgrade abgeschlossen ist, wird der DrivePro Body automatisch neu gestartet.
- Wenn der DrivePro Body aufgrund eines Firmware-Upgrade-Fehlers nicht eingeschaltet werden kann, wenden Sie sich bitte an den Transcend-Kundendienst für technischen Support.

## 7-6 Standortverlauf

Wenn sich die DrivePro Body mit der App verbindet, zeichnet sie den letzten Zeitstempel und Standort auf und bietet wertvolle Informationen, wenn die Kamera verloren geht.

Erfahren Sie, wie Sie den Verbindungsort Ihres DrivePro Body überprüfen >

## 7-7 Steuern Sie Ihren DrivePro-Body mit Siri

Sie können die App zu Siri-Kurzbefehlen hinzufügen, um schnell mit der Aufnahme zu beginnen, Bilder aufzunehmen oder den Energiestatus der DrivePro Body zu überprüfen.

Bitten Sie Siri, die DrivePro Body zu steuern >

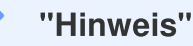

- Um Siri verwenden zu können, muss Ihr iPhone mit dem Internet verbunden sein. Es können Mobilfunkgebühren anfallen.
- Diese Funktion ist nur für DrivePro Body-Modelle mit Bluetooth- und Wi-Fi-Konnektivität verfügbar. (DrivePro Body 30/40/60/70)
- Siri-Kurzbefehle sind ausschließlich für iPhones mit iOS 13.0 oder neuer verfügbar.

## 8. Verwendung der DrivePro Body Toolbox Software

Die DrivePro Body Toolbox ist ein Datenmanagement-System zum Verwalten von Videos und zum vereinfachten Anpassen von Kameraeinstellungen. Die Software verfügt über eine benutzerfreundliche Oberfläche, mit der Benutzer die grundlegenden Funktionen der DrivePro Body Kamera einstellen können.

## 8-1 Systemanforderungen

Systemanforderungen für die Verbindung der DrivePro Body 40 mit einem Computer und die Verwendung der DrivePro Body Toolbox:

Ein Desktop- oder Laptop-Computer mit einem funktionierenden USB-Anschluss:

- Microsoft Windows 10 oder höher
- macOS 10.14 oder höher

Zur Verwendung der DrivePro Body Toolbox:

- 1. Laden Sie die Installationsdateien von der Website herunter: https://www.transcend-info.com/support/software/drivepro-body-toolbox
- 2. Installieren Sie die DrivePro Body Toolbox auf Ihrem Desktop oder Laptop.

## 8-2 Status

Auf der Statusseite finden Sie grundlegende Informationen zur DrivePro Body 40, einschließlich des **Benutzernamens**, des **Modells**, der **Geräteseriennummer** und der **Firmware-Version**.

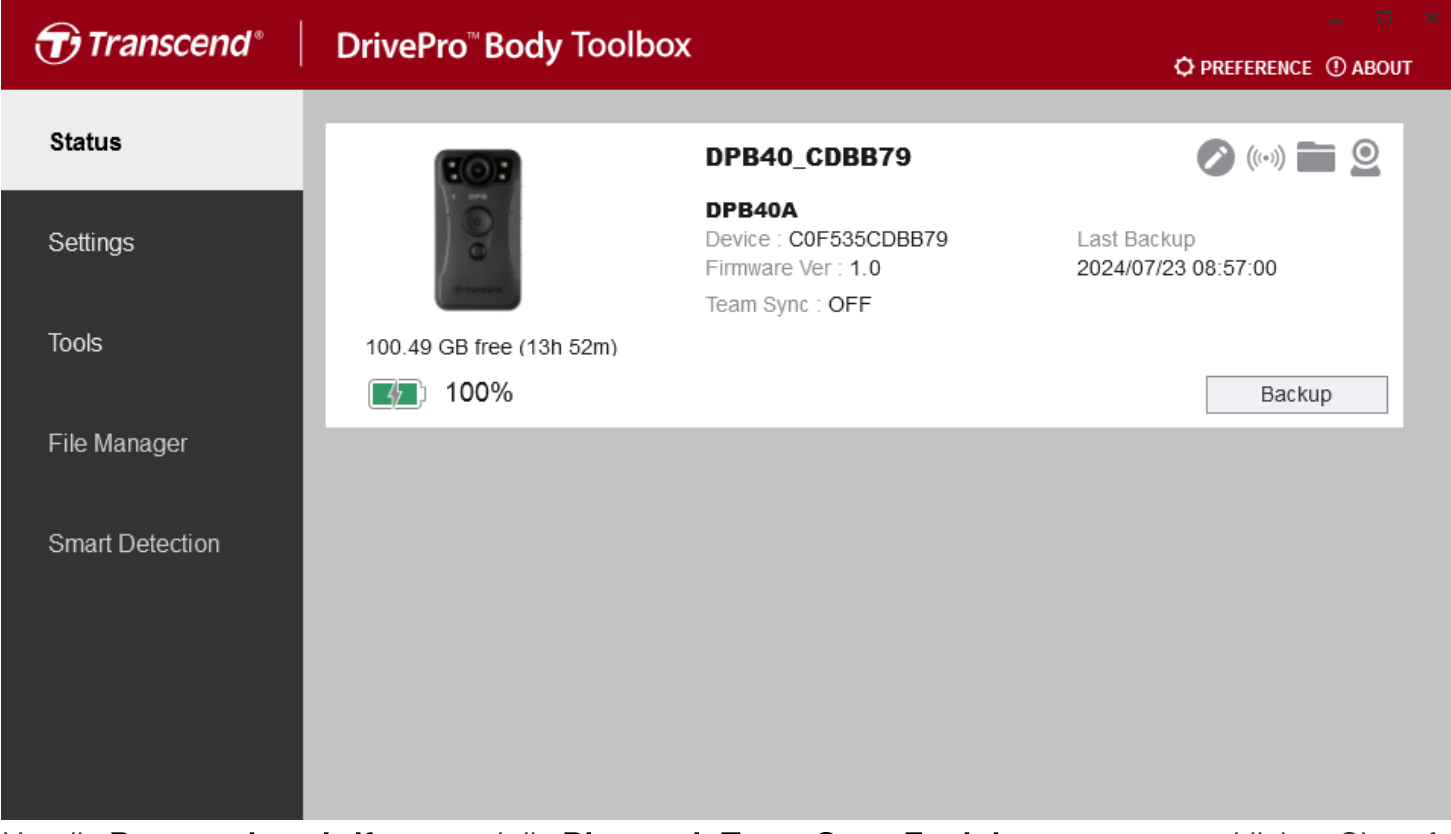

Um die Benutzerbeschriftung und die Bluetooth Team Sync-Funktion anzupassen, klicken Sie auf

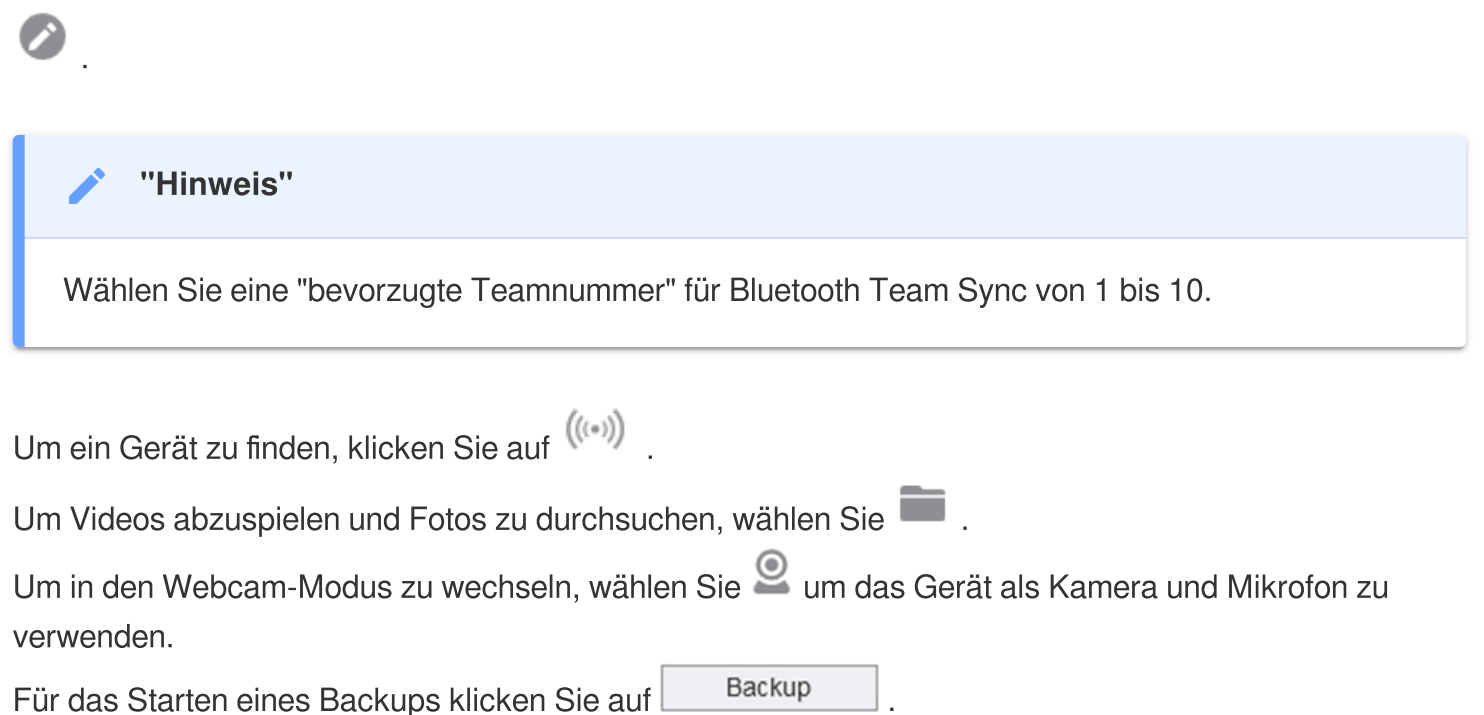

## 8-3 Einstellungen

Auf der Seite Einstellungen können Sie die Einstellungen für Gerät, Video und Videosignatur anpassen.

| Transcend®      | DrivePro <sup>™</sup> Body Toolbox                                                 | _ □ ×<br>⇒ Preference ① About |
|-----------------|------------------------------------------------------------------------------------|-------------------------------|
| Status          | Device DPB40_27B1B4                                                                |                               |
| Settings        | Device Settings     Video Settings     Video Stamp       Time Zone :     UTC+08:00 |                               |
| Tools           | Sync time with PC : Set<br>GPS : ON -<br>Bluetooth : ON -                          |                               |
| File Manager    | Device Alerts : Set                                                                | _                             |
| Smart Detection | Light Frequency : 60 Hz 👻                                                          |                               |
|                 | Snapshot Button : Infrared LED ▼<br>Infrared LED : Auto ▼                          |                               |
|                 | Reset Using Function Buttons : 💿 OFF 🔵 ON 🕕                                        |                               |

| Geräteeinstellungen              |                                                                                                  |  |  |  |
|----------------------------------|--------------------------------------------------------------------------------------------------|--|--|--|
| Funktion Beschreibung / Optionen |                                                                                                  |  |  |  |
| Zeitzone                         | Wählen Sie ihre Zeitzone aus.                                                                    |  |  |  |
| Zeitsynchronisieren              | Klicken Sie auf die Schaltfläche "Set", um die Uhrzeit des Geräts mit dem PC zu synchronisieren. |  |  |  |
| CPS                              | GPS ein-/ausschalten.                                                                            |  |  |  |
| GFS                              | AUS / EIN                                                                                        |  |  |  |
| Pluotooth                        | Bluetooth ein-/ausschalten.                                                                      |  |  |  |
| Bidetootii                       | AUS / EIN                                                                                        |  |  |  |
| Benachrichtigungen               | Klicken Sie auf die Schaltfläche "Set", um den Stealth-Modus ein- oder auszuschalten.            |  |  |  |

| Geräteeinstellungen                                    |                                                                                                    |  |  |  |  |
|--------------------------------------------------------|----------------------------------------------------------------------------------------------------|--|--|--|--|
| Funktion Beschreibung / Optionen                       |                                                                                                    |  |  |  |  |
|                                                        | Wenn der Inkognito-Modus aktiviert ist, werden Lichtindikatoren, Summer und Vibrationsfunktion deaktiviert.                                                                                                    |  |  |  |  |
|                                                        | AUS / EIN                                                                                                    |  |  |  |  |
| Lichtfrequenz                                          | Wählen Sie die geeignete Frequenz, um flackernde Aufnahmen zu vermeiden.                                                                                                    |  |  |  |  |
|                                                        | 50 Hz / 60 Hz                                                                                                    |  |  |  |  |
| Schnappschuss                                          | Durch langes Drücken der <b>Schnappschusstaste </b> wird die Infrarot-LED oder die Tonaufnahme eingeschaltet.                                                                                                    |  |  |  |  |
| Taste                                                  | Infrarot-LED / Audioaufzeichnung                                                                                                    |  |  |  |  |
| Infrarot-LED                                           | Wählen Sie diese Option, um die Infrarot-LED manuell oder automatisch zu aktivieren.                                                                                                    |  |  |  |  |
|                                                        | Manuell / Automatisch (Standard)                                                                                                    |  |  |  |  |
| Zurücksetzen durch<br>Verwenden von<br>Funktionstasten | Wenn die Kamera eingeschaltet ist, drücken Sie die <b>Einschalttaste </b> ひ<br>und die <b>Schnappschusstaste</b> ● gleichzeitig für mindestens 5<br>Sekunden, um das Gerät zu formatieren und zurückzusetzen. Danach<br>schaltet sich die Kamera aus. (Standard: AUS) |  |  |  |  |

| Transcend®      | DrivePro <sup>™</sup> Body Toolbox                                                                                                 |
|-----------------|----------------------------------------------------------------------------------------------------|
| Status          | Device DPB40_CD57FB •                                                                                                    |
| Settings        | Device Settings     Video Settings     Video Stamp       Auto Mode :     OFF •     ①                                               |
| Tools           | Resolution : 1440P / 30FPS  Image Stabilization : OFF  Video Format : MPA                                                          |
| File Manager    | Loop Recording : OFF •<br>Video Length : 3 mins •                                                                                  |
| Smart Detection | Microphone : ON<br>Default Recording Mode : Buffering mode<br>Buffered Video Length : 60 Seconds<br>Buffering Recording Audio : ON |

| Videoeinstellungen |                                                                                                    |  |  |  |
|--------------------|----------------------------------------------------------------------------------------------------|--|--|--|
| Funktion           | Beschreibung / Optionen                                                                                                    |  |  |  |
| Automatik-Modus    | <ul> <li>Aktivieren oder deaktivieren Sie den Automatikmodus.</li> <li>Hinweis:</li> <li>Wenn der Auto-Modus aktiviert ist, werden die folgenden Einstellungen<br/>übernommen: Aufnahmemodus (kann nicht in den Puffermodus umgeschaltet<br/>werden), Videolänge (3 Min.) und Auflösung (1440P/30FPS). Diese Einstellungen<br/>werden auch dann beibehalten, wenn der Automatikmodus ausgeschaltet wird.</li> <li>Der Auto-Modus schaltet die Bildstabilisierung je nach Umgebung automatisch<br/>ein oder aus, wobei die Änderungen ab der nächsten Aufnahme wirksam<br/>werden.</li> </ul> |  |  |  |
|                    | AUS / EIN                                                                                                    |  |  |  |
| Auflägung          | Legen Sie die Auflösung/Qualität für die Videoaufzeichnung fest.                                                                                                    |  |  |  |
| Aunosung           | 1440P/60FPS / 1440P/30FPS / 1080P/30FPS / 1080P/30FPS<br>(Stromsparmodus) / 720P/30FPS / 720P/30FPS (Stromsparmodus)                                                                                                    |  |  |  |
| Bildstabilisierung | Bildstabilisierung aktivieren oder deaktivieren.                                                                                                    |  |  |  |

| Videoeinstellungen   |                                                                                                    |  |  |
|----------------------|----------------------------------------------------------------------------------------------------|--|--|
| Funktion             | Beschreibung / Optionen                                                                                                    |  |  |
|                      | Auflösungsoptionen 1440P/30FPS und 1080P/30FPS.                                                                                                    |  |  |
|                      | AUS / EIN                                                                                                    |  |  |
| Video Format         | Legen Sie das Aufzeichnungsformat jeder aufgezeichneten Videodatei fest.                                                                                 |  |  |
|                      | MOV / MP4                                                                                                    |  |  |
| Loop Aufzeichnung    | Überschreiben Sie die alten Videodateien mit den neuen Videodatein.                                                                                      |  |  |
| Loop- Auizeichnung   | AUS (Standard) / EIN                                                                                                    |  |  |
| Video Länge          | Legen Sie die Aufnahmelänge für jedes aufgenommene Video fest.                                                                                           |  |  |
| video-Lange          | 3 mins / 5 mins / 10 mins                                                                                                    |  |  |
| Mikrofon             | Schalten Sie das Mikrofon während der Videoaufnahme ein/ aus.                                                                                            |  |  |
| MIRIOION             | AUS / EIN                                                                                                    |  |  |
| Standard-            | Wählen Sie den Standard-Aufzeichnungsmodus.                                                                                                    |  |  |
| Aufzeichnungsmodus   | Pre-Recording-Modus/Aufnahmemodus                                                                                                    |  |  |
|                      | Stellen Sie die Länge des gepufferten Videos ein, um Material<br>aufzuzeichnen, das vor der Aktivierung der Kameraaufzeichnung<br>geschieht.<br>Hinweis: |  |  |
| Pre-Recording Video- | Die Auflösungseinstellungen bestimmen die maximale Länge der im                                                                                          |  |  |
| Länge                | Puffermodus aufgezeichneten Videos.                                                                                                    |  |  |
|                      | die verfügbaren Optionen für die gepufferte Videoaufnahme 30 Sekunden und                                                                                |  |  |
|                      | 60 Sekunden.                                                                                                    |  |  |
|                      | 30 Sekunden / 60 Sekunden / 90 Sekunden / 120 Sekunden                                                                                                   |  |  |
| Pre-Recording Audio- | Schalten Sie das Mikrofon im Pufferungsmodus ein/aus.                                                                                                    |  |  |
| Aufzeichnungen       | AUS / EIN                                                                                                    |  |  |

| Transcend®      | DrivePro <sup>™</sup> Body Toolbox                            | - 🗖 🗙       |
|-----------------|---------------------------------------------------------------|-------------|
| Status          | Device DPB40_CDBB79 •                                         |             |
| Settings        | Device Settings     Video Settings       Video Stamp :     ON | Video Stamp |
| Tools           | Date Format : Y/M/D ▼<br>Time Format : 24HR ▼                 |             |
| File Manager    | watermark . ON •                                              |             |
| Smart Detection |                                                               |             |
|                 |                                                               |             |

| Videostempel  |                                                                             |  |  |  |
|---------------|-----------------------------------------------------------------------------|--|--|--|
| Funktion      | Beschreibung / Optionen                                                     |  |  |  |
| Videostempel  | Zeigen Sie die Zeit des aufzuzeichnenden Ereignisses und den Videonamen an. |  |  |  |
|               | AUS / EIN                                                                   |  |  |  |
|               | Legen Sie das Datumsformat fest.                                            |  |  |  |
| Datumsionnart | JJ/MM/TT oder MM/TT/JJ oder TT/MM/JJ                                        |  |  |  |
| Zaitformart   | Wählen Sie das 24-Stunden- oder 12-Stunden-AM/PM-Zeitformat.                |  |  |  |
| Zeittormart   | 24HR / AM/PM                                                                |  |  |  |
| Wassarzaiahan | Lassen Sie sich ein Wasserzeichen einblenden.                               |  |  |  |
| wasserzeichen | AUS / EIN                                                                   |  |  |  |

## 8-4 Tools

Auf der Seite "Tools" können Sie die aktuellste Firmware herunterladen, den Speicher formatieren oder die DrivePro Body 40 in die Werkseinstellungen zurückstellen.

| Transcend®                      | DrivePro <sup>™</sup> Body Too | 🗕 🗖 🗙                                                                                                    |               |
|---------------------------------|--------------------------------|----------------------------------------------------------------------------------------------------|---------------|
| Status                          | Device DPB40_CDBB79            | •                                                                                                    |               |
| Settings                        | Firmware Ver                   | Firmware Ver : 1.0<br>Latest FW Ver : 1.0 ①                                                                                         | Upgrade       |
| Tools                           | Password                       | Set a password                                                                                                    | Set           |
| File Manager<br>Smart Detection | Format Disk                    | All data will be permanently erased.                                                                                                | Format        |
|                                 | Reset Device                   | Reset All Settings<br>Settings will be reset to default.<br>Erase All Contents and Settings<br>All data will be permanently erased. | Reset         |
|                                 |                                | , in data will be permanently erabet.                                                                                               | Erase / Reset |

| Tools                                             |                                                                                                    |  |  |
|---------------------------------------------------|----------------------------------------------------------------------------------------------------|--|--|
| Funktion                                          | Beschreibung / Optionen                                                                                                    |  |  |
| Firmware<br>Ver                                   | Bringen Sie Ihre Firmware auf den neuesten Stand.                                                                                             |  |  |
| Passwort                                          | Richten Sie ein Passwort für Ihr Gerät ein. Wenn das Passwort festgelegt ist,<br>müssen Sie das Passwort eingeben, um fortzufahren zu können. |  |  |
| Gerät<br>formatieren                              | Formatieren Sie ihr Gerät.                                                                                                    |  |  |
| Werkzustand<br>des Geräts<br>wieder<br>herstellen | Zurücksetzen des Geräts auf den Grundzustand oder Löschen aller Inhalte und Einstellungen.                                                    |  |  |

## WARNUNG"

- Entfernen Sie niemals das Netzkabel, während das Firmware-Upgrade durchgeführt wird.
- Für eine optimale Aufzeichnungsstabilität wird empfohlen, Ihre Daten jedes Mal, wenn Sie das Gerät verwenden, mit der DrivePro Body Toolbox zu sichern oder alle drei Monate mit der Toolbox zu formatieren.
- Verwenden Sie bitte ausschließlich die DrivePro Body Toolbox, um Ihre DrivePro Body zu formatieren.
- Beim Formatieren oder Zurückstellen auf Werkseinstellungen gehen alle Daten verloren.

## 8-5 Dateimanager

Sobald die Daten gesichert sind, können Sie auf der Seite "Dateimanager" nach Ihren Videos und Fotos suchen und diese verwalten.

| Transcend®      | DrivePro <sup>™</sup> Body Tool | box        |                        |                | ¢ PREFEREN | – □ ×<br>CE ① ABOUT |
|-----------------|---------------------------------|------------|------------------------|----------------|------------|---------------------|
| Status          |                                 |            | (2003)<br>溶通内湖站        | 貝克漢 高爾夫練習場     |            | 0 0                 |
| Settings        |                                 | a          | Juan Brg               | Minquan ERd    |            | ta                  |
| Tools           |                                 |            | Store                  | Xingai Ad      |            | Xinhu 2nd Rr        |
| File Manager    | Search From                     | : Select a | a date 🖽 - To : Select | a date 🛍 . 🔍 🔶 | С          | <u>∎</u> ± <u>∎</u> |
|                 | Title                           | Туре       | Date                   | Camera         | Owner      | Category            |
| Smart Detection | 2024_0722_112018_058            | MP4        | 2024/07/22 11:23:06    | C0F535CDBB79   |            |                     |
|                 | 2024_0722_100804_001            | JPG        | 2024/07/22 10:08:04    | C0F535CDBB79   |            |                     |
|                 | 2024_0722_100807_002            | JPG        | 2024/07/22 10:08:07    | C0F535CDBB79   |            |                     |
|                 | 2024_0722_101638_003            | JPG        | 2024/07/22 10:16:38    | C0F535CDBB79   |            |                     |
|                 | 2024_0722_102428_004            | JPG        | 2024/07/22 10:24:31    | C0F535CDBB79   |            |                     |
|                 | 2024_0722_102435_001            | WAV        | 2024/07/22 10:24:47    | C0F535CDBB79   |            |                     |
|                 |                                 |            |                        |                |            |                     |

- Wählen Sie 🕨 aus, um Videos abzuspielen.
- Klicken Sie auf das Symbol, um die Videos zu vergrößern. Mit einem GPS-Empfänger können die Pfade zusammen mit dem aufgezeichneten Video angezeigt werden.

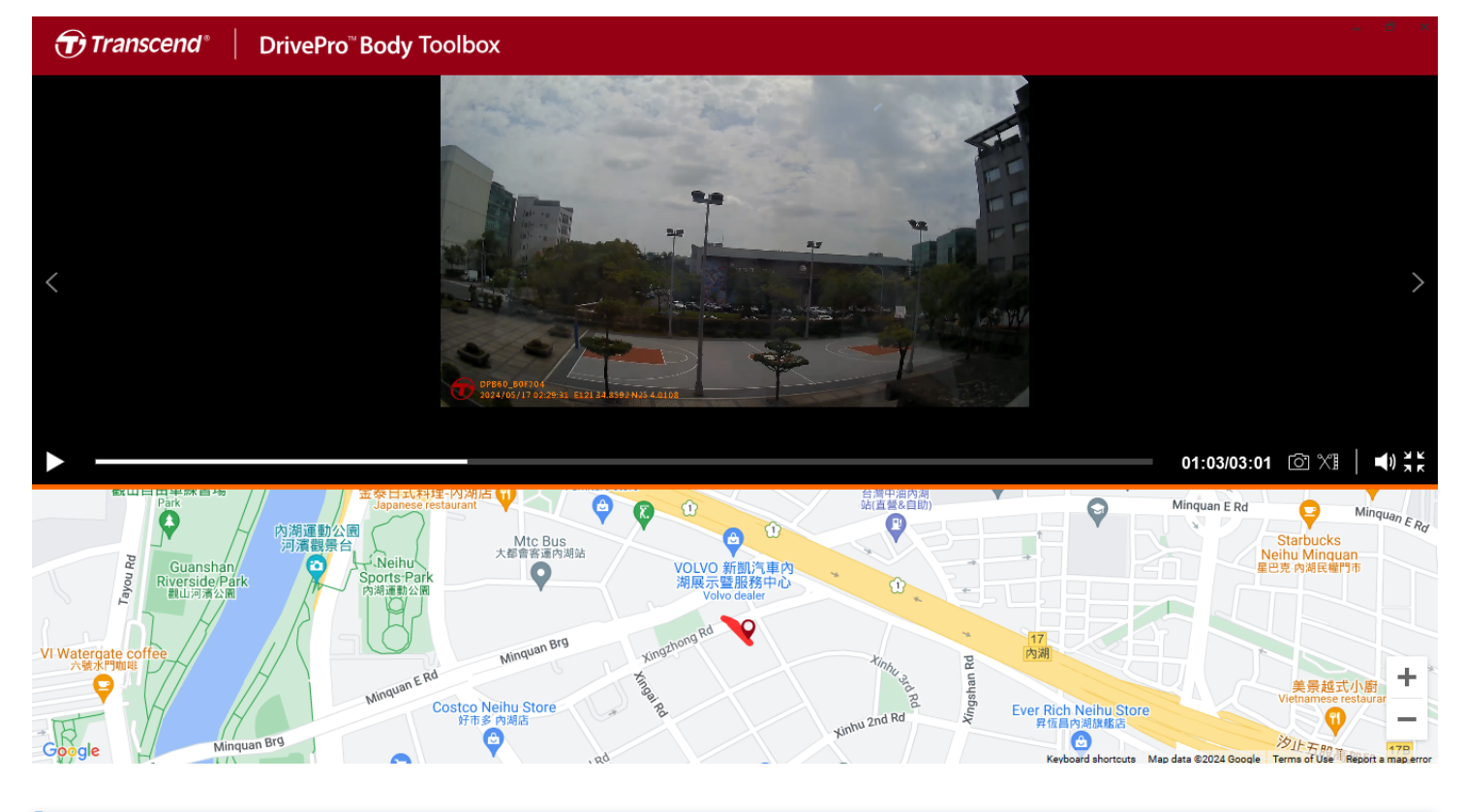

# "Hinweis" GPS-Track-Anzeige wird nur von Microsoft Windows 10 oder neuer (64-Bit) unterstützt.

• Klicken Sie auf er rechten Seite, um den Eigentümer und die Kategorie hinzuzufügen, zu löschen oder zu bearbeiten.

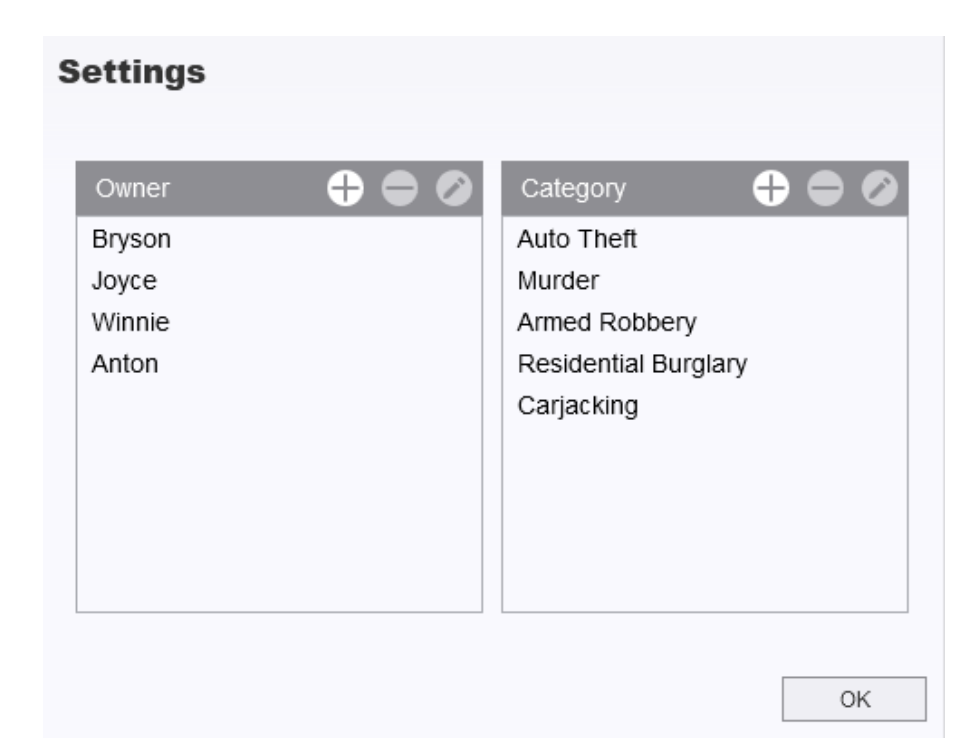

• Klicken Sie auf 🖉 um den Eigentümer und die Kategorie der ausgewählten Datei zu klassifizieren.

| Edit                        |  |
|-----------------------------|--|
| 2023_0303_091826_002        |  |
| Category :                  |  |
| Auto Theft 🔹                |  |
| Owner :                     |  |
| Joyce 🔹                     |  |
| Description :               |  |
| 5 vehicles have been stolen |  |
|                             |  |
|                             |  |
| OK Cancel                   |  |

## 8-6 Intelligente Erkennung

Die DrivePro Body-Kamera bietet eine Funktion, die Gesichter in Videos automatisch erkennt und Filmmaterial in die Seitenleiste extrahiert, sodass Benutzer Gesichter verwischen oder ausblenden können. Anweisungen zur Einrichtung finden Sie im Handbuch der DrivePro Body Toolbox.

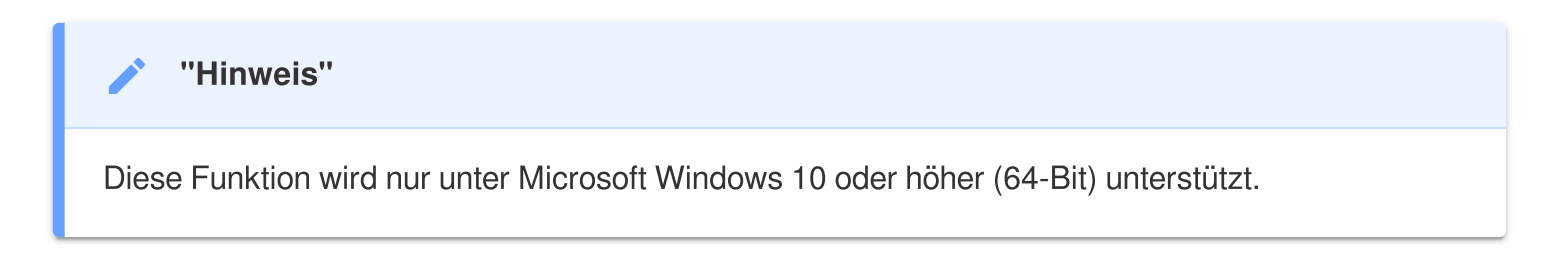

## 8-7 Präferenzen

Wählen Sie Wählen Sie im oberen Reiter aus, um die Einstellungen der DrivePro BodyToolbox anzupassen. Entsprechend Ihrer persönlichen Vorlieben gibt es folgende Auswahlmöglichkeiten:

| Preference                                                                                                    |        |        | Pi                                                                                                   | reference                                                                  |                                              |        |
|----------------------------------------------------------------------------------------------------|--------|--------|----------------------------------------------------------------------------------------------------|----------------------------------------------------------------------------|----------------------------------------------|--------|
| System                                                                                                    | Backup | Device |                                                                                                    | System                                                                     | Backup                                       | Device |
| <ul> <li>Auto run at Windows startup</li> <li>Minimize on startup</li> <li>License Plate Recognition</li> </ul> |        |        | <ul> <li>Auto back up</li> <li>Format disk after backup is completed</li> <li>Secure Data</li> </ul> |                                                                            |                                              |        |
| Language: Englisł                                                                                               | n      | •      | E<br>F                                                                                               | Backup Folder Nar<br>Device ID O U<br>Path of backup:<br>C:\Users\user\Vid | ming Methods<br>Jser label<br>leos\Transcend | Change |
|                                                                                                    |        | ОК     |                                                                                                    |                                                                            |                                              | OK     |

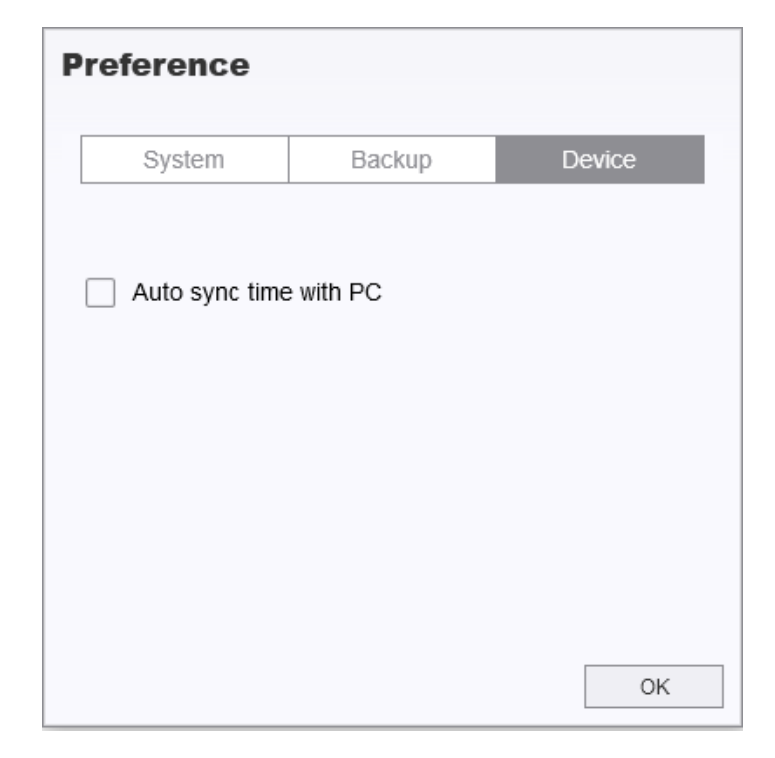

Weitere Informationen finden Sie im Handbuch der DrivePro Body Toolbox >

## 9. Transferieren von Daten auf einen Computer

So übertragen Sie Dateien zwischen der DrivePro Body und einem Computer:

- 1. Stecken Sie das USB-Kabel in die Anschlussbuchse der DrivePro Body 40.
- 2. Verbinden Sie das andere Ende des Kabels mit dem entsprechenden Desktop-PC oder Laptop.

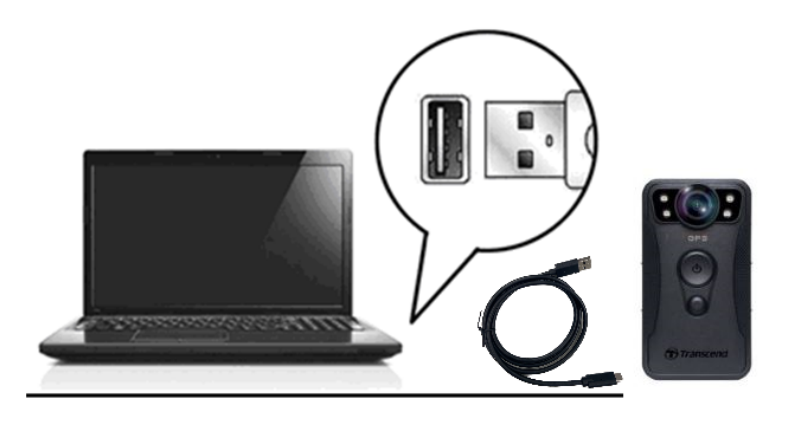

Ihre DrivePro Body ist nun bereit, Daten so wie eine externe Festplatte zu übertragen. Um Dateien auf den Computer zu übertragen, kopieren Sie sie aus dem Ordner der Bodycam.

## "Hinweis"

Nach dem manuellen Löschen von Dateien auf Ihrer Speicherkarte in macOS können diese Dateien vorübergehend als versteckte Dateien auf der Speicherkarte vorhanden sein und Speicherplatz beanspruchen. Bitte leeren Sie den Papierkorb oder formatieren Sie die Speicherkarte, um den Speicherplatz vollständig freizugeben.

## 🛕 "WARNUNG"

- Um Datenverluste zu vermeiden, sollten Sie beim Trennen der DrivePro Body von Ihrem Computer stets die korrekten Trennverfahren einhalten.
- Wenn die DrivePro Body mit einem Computer verbunden ist, kann sie lediglich zum Transfer von Daten verwendet werden. Andere Funktionen der Kamera können Sie in diesem Moment nicht verwenden. Bitte entfernen Sie die DrivePro Body von Ihrem Computer, um alle Funktionen zu nutzen.

# **10. Docking Station (Optional)**

Die TS-DPD6C-Dockingstation von Transcend wurde speziell für die DrivePro Body 40 entwickelt und bietet eine vollständige Lade-, Daten-Upload- und Kameraverwaltungslösung über das Netzwerk. Benutzer können mehrere DrivePro Body 40-Geräte gleichzeitig aufladen und Dateien (einschließlich Videoaufnahmen und Schnappschüsse) über einen USB-Anschluss mit einem externen Speichergerät teilen.

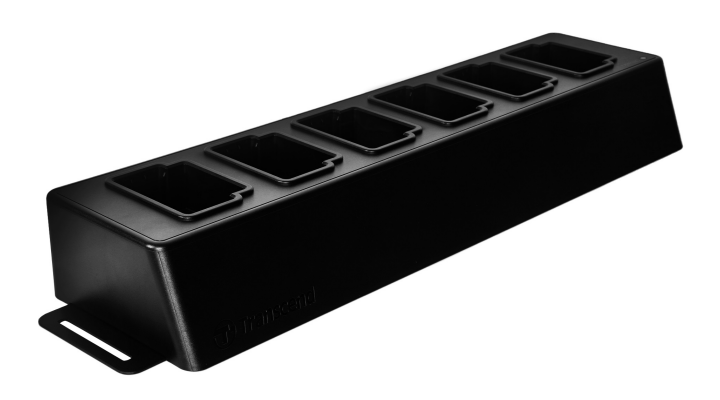

Weitere Informationen finden Sie im DPD6C-Benutzerhandbuch. >

# 11. Sicherheitshinweise

- Verwenden oder lagern Sie die DrivePro Body 40 nicht an den folgenden Orten, um Fehlfunktionen oder Verformungen zu vermeiden:
  - In extrem heißen, kalten oder feuchten Umgebungen wie in einem in der Sonne geparkten Auto.
  - Direkter Sonneneinstrahlung oder in der Nähe einer Heizung.
  - In der Nähe starker magnetischer Felder.
  - An sandigen oder staubigen Orten.
- Bitte reinigen und schützen Sie die Linse des DrivePro Body regelmäßig und sorgfältig:
  - Wischen Sie die Linse mit einem weichen Tuch, in den folgenden Fällen ab:
    - Wenn Fingerabdrücke auf der Linse vorhanden sind
    - Wenn die Linse salzhaltiger Luft ausgesetzt ist, z.B. in Küstennähe
  - Lagern Sie sie an einem belüfteten Ort mit wenig Sand und Staub.
  - Zur Vermeidung von Schimmelbildung reinigen Sie die Linse regelmäßig.

#### Reinigung

- Reinigen Sie die Oberfläche der DrivePro Body 40 mit einem leicht angefeuchteten weichen Tuch und wischen Sie die Oberfläche mit einem trockenen Tuch ab.
- Reinigen Sie die Kamera nicht mit chemischen Produkten (z.B. Verdünner, Benzin, Alkohol, Insektenschutzmittel, Sonnenschutzmittel oder Insektizid usw.) und Einwegtüchern, da sie die Oberfläche oder das Gehäuse beschädigen können.
- Berühren Sie die Kamera nicht mit den oben genannten Chemikalien auf Ihrer Hand.
- Lassen Sie die Kamera nicht längere Zeit mit Gummi oder Vinyl in Kontakt kommen.

#### • Feuchtigkeitskondensation:

- Wenn die DrivePro Body 40 direkt von einem warmen in einen kalten Ort gebracht wird (oder umgekehrt), kann sich Feuchtigkeit im Inneren oder Äußeren der Kamera kondensieren und zu einer Fehlfunktion der DrivePro Body 40 führen.
- Wenn Feuchtigkeitskondensation auftritt, schalten Sie die DrivePro Body sofort aus und warten Sie etwa 1 Stunde, bis die Feuchtigkeit verdunstet ist.

#### GPS Empfänger

- Die Leistung und Genauigkeit des GPS-Systems kann je nach Umgebung variieren.
- GPS-Signale können Gebäude und metallische Tönungsfolien nicht durchdringen. Die Genauigkeit der GPS-Daten hängt von der Umgebung ab, einschließlich des Wetters und des Standorts, an dem die DrivePro Body verwendet wird (z. B. hohe Gebäude, Tunnel, Brücken und Wälder). Bitte stellen Sie das Gerät bei der ersten Verwendung zur GPS-Ortung im Freien auf.

#### • Verwendungshinweise für den mitgelieferten Klettverschluss-Halter:

- Die mitgelieferten Klettverschluss-Halter sind f
  ür den Einsatz an Regenm
  änteln, Windjacken und anderen Kunststoffoberfl
  ächen geeignet. Es wird jedoch nicht empfohlen, sie auf Baumwolle, Wolle oder Leder zu verwenden. In diesem Fall empfehlen wir, sie anzun
  ähen.
- Jeder Klettverschluss besteht aus zwei Seiten. Kleben Sie eine Seite auf den mitgelieferten Klettverschluss-Halter und die andere auf die Kleidung.
- Anwendungshinweise: Stellen Sie sicher, dass die Kleidung sauber und trocken ist, bevor Sie das Gerät befestigen und verwenden. Entfernen Sie das Klebeband und drücken Sie es fest auf die jeweilige Stelle für mindestens 24 Stunden, somit generieren Sie die optimale Klebeleistung.

## "WARNUNG"

Wiederaufladbare Batterien können unter extremen Bedingungen auslaufen. Falsche oder missbräuchliche Verwendung kann zu folgenden Gefahren führen:

- Überhitzung
- Brand
- Explosion
- Rauchentwicklung

# 12. IP68 Wasserschutz

Das Gehäuse der DrivePro Body 40 ist nach IP68 Standard geschützt vor Spritzwasser, Wasser und Staub. Jedoch ist Spritzwasser, Wasser oder Staub kein permanenter Zustand, welhalb der Schutz im Laufe der Zeit abnehmen kann. Deshalb sind Schäden auf Grund von Flüssigkeit nicht von der Garantie abgedeckt. Die eingeschränkte Garantie deckt keine Fehlfunktionen oder Schäden ab, die durch unsachgemäße Verwendung verursacht werden.

- Verwenden Sie die DrivePro Body 40 nicht im Wasser, da Sie nicht wasserdicht ist.
- Verwenden Sie die DrivePro Body 40 nicht bei hohen Temperaturen und hoher Luftfeuchtigkeit, wie in Saunen, Dampfbädern und Duschräumen.
- Verwenden Sie die DrivePro Body 40 nicht f
  ür l
  ängere Zeit bei starkem Regen, um das Eindringen von Feuchtigkeit zu verhindern. Stellen Sie sicher, dass das Netzkabel, der Adapter und die Anschlussbuchse vollst
  ändig trocken sind, bevor Sie das Ger
  ät aufladen.

## "WARNUNG"

DrivePro Body 40 ist in den folgenden Situationen nicht wasserdicht:

- Am Anschluss an ein USB-Kabel.
- Wenn eine oder mehrere der Schrauben aus dem Gerät entfernt wird.

# 13. Spezifikationen

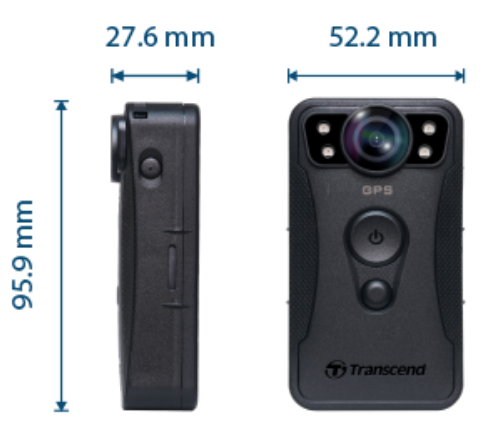

| DrivePro Body 40               |                                                                                             |  |  |  |  |
|--------------------------------|---------------------------------------------------------------------------------------------|--|--|--|--|
| Abmessung                      | 95.9 mm (L) × 52.2 mm (W) × 27.6 mm (H)<br>3.78" (L) × 2.06" (W) × 1.09" (H)                |  |  |  |  |
| Gewicht                        | 136 g (4.8 oz)                                                                              |  |  |  |  |
| Verbindungsschnittstelle       | Type-C (USB 2.0)                                                                            |  |  |  |  |
| Wi-Fi Protokoll                | 802.11n                                                                                     |  |  |  |  |
| Frequenz                       | 2.4 GHz                                                                                     |  |  |  |  |
| Speicherkapazität              | Interner 128GB Speicher                                                                     |  |  |  |  |
| Objektiv                       | 5-megapixel, F/2.0, 130° (Diagonale)                                                        |  |  |  |  |
| Auflösung /<br>Bildrate (Max.) | 2K QHD (2560 x 1440)<br>60FPS                                                               |  |  |  |  |
| Videoformat                    | MP4 (H.264)                                                                                 |  |  |  |  |
| Akku                           | Li-Polymer 3120 mAh                                                                         |  |  |  |  |
| Aufnahmezeit<br>(Max.)         | 11 Stunden<br>🗘 Hinweis: Umwelteinflüsse können die Spezifikationen beeinflussen.           |  |  |  |  |
| Stromversorgung (Max.)         | Input: DC5V / 2A                                                                            |  |  |  |  |
| Betriebstemperatr              | -20°C (-4°F) bis 60°C (140°F)<br>10°C (50°F) bis 40°C (104°F) beim Aufladen mit dem Adapter |  |  |  |  |

| IP Bewertung   | IP68                                                                                                    |
|----------------|----------------------------------------------------------------------------------------------------|
| Zertifikate    | CE / UKCA / FCC / BSMI / NCC / MIC / KC / EAC / RCM                                                                                                    |
| Stoßfestigkeit | MIL-STD-810G 516.6 – Transit Drop Test                                                                                                    |
| Garantie       | 2 Jahre bedingte Garantie                                                                                                    |
| Hinweis        | Die DrivePro Body 40 verfügt über Bildverbesserungstechnologien<br>wie Elektronische Bildstabilisierung (EIS), Weitwinkel-<br>Dynamikbereich (WDR), Hoher Dynamikbereich (HDR) und Hohe<br>Bildrate (HFR) und unterstützt hochwertige Aufnahmen bei 60FPS.<br>Wichtige Details können auch bei schwachem, dunklem Licht klar<br>dargestellt werden. |

# 14. FAQs

Wenn Sie Probleme mit der DrivePro Body Camera haben, lesen Sie bitte die folgenden Informationen, um Probleme zu beheben. Wenn Sie keine optimale Lösung für Ihre Fragen finden, wenden Sie sich bitte an das Geschäft, in dem Sie das Produkt gekauft haben, an das Service-Center oder an die örtliche Transcend-Niederlassung. Des Weiteren finden Sie auf unserer Webseite weitere FAQs und technische Unterstützung:

https://www.transcend-info.com/ https://www.transcend-info.com/Support/contact\_form

#### • Mein Computer erkennt die DrivePro Body 40 nicht

Prüfen Sie Folgendes:

- Ist Ihr DrivePro Body richtig mit dem USB-Anschluss verbunden? Wenn nicht, ziehen Sie den Stecker ab und schließen Sie ihn erneut an. Vergewissern Sie sich, dass beide Enden des USB-Kabels richtig angeschlossen sind, wie im Benutzerhandbuch beschrieben.
- Sind die USB-Anschlüsse des Computers aktiviert? Wenn nicht, schlagen Sie im Benutzerhandbuch Ihres Computers (oder der Hauptplatine) nach, um sie zu aktivieren.
- Nach Verwendung meiner DrivePro Body 40 reagieren die Tasten nicht mehr.
  - Bitte drücken Sie den Reset-Knopf an der Unterseite der DrivePro Body 40 mit einem dünnen Objekt mit flacher Spitze, wie einem gerade gebogenen Büroklammer, um das Gerät aus- und wieder einzuschalten.
- Ist die DrivePro Body 40 stoßfest und wasserdicht?
  - DrivePro Body 40 ist nach dem IP68 Standard zertifiziert, außerdem erfüllt sie die militärischen Fallteststandards\*.
    - \* Basierend auf dem MIL-STD-810G 516.6-Transit Falltest

#### • Kann DrivePro Body 40 während des Aufladens aufnehmen?

 Um die Aufzeichnung während des Ladevorgangs zu gewährleisten, ist es wichtig, ein externes Netzteil zu verwenden, das den spezifischen Anforderungen der DrivePro Body 40 entspricht (5V/2A). Dazu gehören auch Powerbanks als eine der praktikablen Optionen.

# 15. EU-Konformitätserklärung

Transcend Information erklärt hiermit, dass alle CE-gekennzeichneten Transcend-Produkte mit Funkgerätefunktionalität in Übereinstimmung mit der Richtlinie 2014/53/EU stehen. Der vollständige Text der EU-Konformitätserklärung ist unter der folgenden Internetadresse verfügbar:

https://www.transcend-info.com/eu\_compliance

# CE

| Dashcam / Body Camera series                                                            |                        |  |  |  |  |
|-----------------------------------------------------------------------------------------|------------------------|--|--|--|--|
| Frequency:         Maximu           2400 MHz to 2483.5 MHz         < 100 m <sup>2</sup> | m transmit power:<br>N |  |  |  |  |

# 16. Recycling und Umweltschutz

Weitere Informationen zum **Recycling des Produkts (WEEE)** und **zur Batterieentsorgung** finden Sie unter folgendem Link:

https://www.transcend-info.com/about/green

## 17. Garantiebestimmungen

Die Garantiezeit dieses Produkts finden Sie auf der Verpackung. Einzelheiten zu **den Garantiebedingungen** und **Garantiefristen** finden Sie unter folgendem Link: https://www.transcend-info.com/warranty

# 18. Offenlegung der GNU General Public License (GPL)

Weitere Informationen zur Open-Source-Lizenzierung finden Sie unter folgendem Link: https://www.transcend-info.com/Legal/?no=10

# 19. Endbenutzer-Lizenzvereinbarung (EULA)

Einzelheiten zu den Software-Lizenzbedingungen finden Sie unter dem folgenden Link: https://www.transcend-info.com/legal/gpl-disclosure-eula

# 20. Erklärung der Federal Communications Commission (FCC)

Dieses Gerät entspricht den FCC-Vorschriften von Teil 15. Der Betrieb unterliegt den folgenden zwei Bedingungen: (1) Dieses Gerät darf keine schädlichen Interferenzen verursachen. (2) Dieses Gerät muss alle empfangenen Störungen akzeptieren, einschließlich Störungen, die einen unerwünschten Betrieb verursachen können.

Dieses Gerät wurde getestet und entspricht den Grenzwerten für ein digitales Gerät der Klasse B gemäß Teil 15 der FCC-Bestimmungen. Diese Grenzwerte sollen einen angemessenen Schutz vor schädlichen Interferenzen in einer Wohninstallation bieten. Dieses Gerät erzeugt, verwendet und kann Hochfrequenzenergie ausstrahlen und kann, wenn es nicht gemäß den Anweisungen installiert und verwendet wird, schädliche Störungen der Funkkommunikation verursachen. Es gibt jedoch keine Garantie dafür, dass bei einer bestimmten Installation keine Störungen auftreten. Wenn dieses Gerät schädliche Interferenzen beim Radio- oder Fernsehempfang verursacht, was durch Aus- und Einschalten des Geräts festgestellt werden kann, wird dem Benutzer empfohlen, zu versuchen, die Interferenz durch eine oder mehrere der folgenden Maßnahmen zu beheben:

- Richten Sie die Empfangsantenne neu aus oder stellen Sie sie neu auf.
- Vergrößern Sie den Abstand zwischen Gerät und Empfänger.
- Schließen Sie das Gerät an eine Steckdose an, die sich von dem Stromkreis unterscheidet, an den der Empfänger angeschlossen ist.
- Wenden Sie sich an den Händler oder einen erfahrenen Radio-/Fernsehtechniker, um Hilfe zu erhalten.

## Informationen zur HF-Exposition (SAR)

Dieses Gerät entspricht dem FCC-Grenzwert für tragbare HF-Exposition, der für eine unkontrollierte Umgebung festgelegt wurde. Der Expositionsstandard für drahtlose Geräte, die eine Maßeinheit verwenden, wird als spezifische Absorptionsrate oder SAR bezeichnet. Der von der FCC festgelegte SAR-Grenzwert beträgt 1,6 W/kg.

Dieses Gerät kann mit einem Mindestabstand von 0 cm zwischen dem Heizkörper und Ihrem Körper installiert und betrieben werden.

- Änderungen oder Modifikationen, die nicht ausdrücklich von der für die Konformität verantwortlichen Partei genehmigt wurden, können zum Erlöschen der Berechtigung zum Betrieb von Geräten führen.
- Dieses Gerät und seine Antenne dürfen nicht zusammen mit einer anderen Antenne oder einem anderen Sender aufgestellt oder betrieben werden.

Transcend Information Inc (USA) 1645 North Brian Street, Orange, CA 92867, U.S.A TEL: +1-714-921-2000

# 21. Eurasisches Konformitätszeichen (EAC)

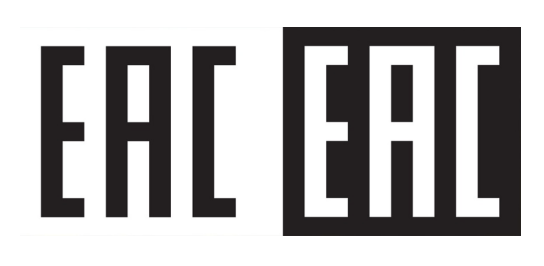